# MANUAL

Sistema de Apuração da Gratificação por Exercício Cumulativo de Jurisdição GECJ

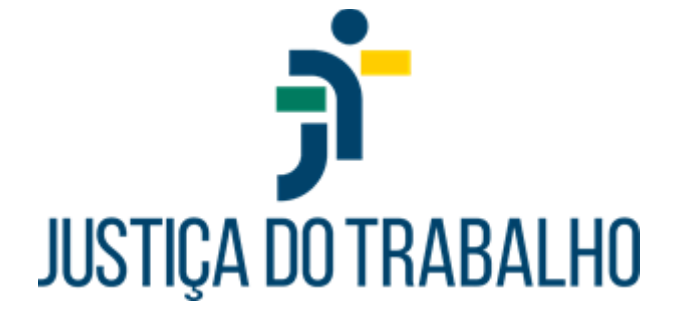

Belo Horizonte MG Fevereiro de 2024

# GRATIFICAÇÃO POR EXERCÍCIO CUMULATIVO DE JURISDIÇÃO – GECJ

## **APRESENTAÇÃO**

A Gratificação por Exercício Cumulativo de Jurisdição – GECJ foi instituída pela Lei 13095/2015. No âmbito da Justiça do Trabalho de primeiro e segundo graus, está regulamentada pela Resolução nº. 155/CSJT, de 23 de outubro de 2015, com sua nova redação imprimida pelas Resoluções 278/20, 295/21 e 299/21 do CSJT.

As regras de apuração obedecem às diretrizes fixadas pelo Conselho Superior da Justiça do Trabalho em resposta aos questionamentos formulados por diversos Tribunais do Trabalho, consignadas na , de 02.06.2021 - Processo Administrativo nº. 501.989/2020-8, e corporificadas no despacho exarado pela Exma Ministra Maria Cristina Irigoyen Peduzzi, em 19/10/2021, nos autos do .

A gratificação é devida aos magistrados que atuam em situação de acúmulo de acervo e/ou juízo.

Até 30.11.2023, o acervo mínimo utilizado para cálculo do benefício é de 1500 processos por magistrado.

Por força da Resolução CSJT 375/23, de 24.11.2023, o patamar foi reduzido para 750 processos, com vigência a partir de 01.12.2023. A referida norma alterou, ainda, a forma de contabilização do acervo processual, com inclusão dos processos de execução.

O magistrado que acumula juízos ou acervos não faz jus à percepção da Gratificação por Exercício Cumulativo de Jurisdição – GECJ na hipótese de atuação conjunta em ambos os acervos processuais ou unidades de jurisdição, ressalvada a hipótese de responder, individualmente, por acervo superior a 750 processos.

O acúmulo de juízo se configura quando o magistrado atua simultaneamente em duas ou mais unidades judiciárias, ainda que estas não tenham acervo superior ao patamar estabelecido pela norma.

O referido acúmulo pode envolver a atuação simultânea nas seguintes hipóteses:

- Acervos processuais de duas Varas do trabalho, inclusive Vara especializada no julgamento de reclamações trabalhistas de criança ou adolescentes menores de 18 anos.

- Acervo processual de Vara do Trabalho e de Posto Avançado da Justiça do Trabalho.

 Acervo processual de Vara do Trabalho e de Núcleo Especializado em execução ou em conciliação que implique prática de atos jurisdicionais.

- Acervo processual de Vara do Trabalho e Gabinete de desembargador, na condição de juiz convocado.

 Acervos processuais de dois órgãos jurisdicionais diversos de Vara do Trabalho, desde que previstos em lei ou em norma do Conselho Nacional de Justiça ou do Conselho Superior da Justiça do Trabalho, tais como Núcleos Especializados em execução/conciliação e Postos Avançados.

 Acumulação, permanente ou temporária, pelo desembargador ou juiz convocado, do exercício da jurisdição em Turma/Gabinete com o exercício em outro órgão com competência funcional distinta.

#### **REGRAS GERAIS**

1. O acervo é apurado conforme movimentação processual aferida no ano imediatamente anterior, em obediência aos parâmetros estabelecidos no art. 3º, § 2º da Res. CSJT 155/15, sendo certo que as Cartas Precatórias, antes desconsideradas, compõem o acervo das Varas do Trabalho, por força da Resolução CSJT 278/20.

2. Um mesmo magistrado pode, ao mesmo tempo, acumular juízo e acervo, ou seja, os dois tipos de acúmulo não são excludentes. Todavia, para fins de pagamento é considerada apenas uma gratificação.

 Somente as designações dos magistrados com portarias publicadas no SIGEP serão consideradas.

 Os afastamentos dos magistrados serão extraídos dos módulos do SIGEP "Afastamentos", "Férias" e "Licenças Médicas", desde que estejam com status "Deferido".

5. A gratificação não será paga nas situações em que o magistrado estiver atuando em feitos determinados, assim entendidos os casos de suspeições e impedimentos.

6. O número de magistrados atuando em uma unidade jurisdicional prevalece sobre o tipo de designação realizada. Isso significa que o sistema considerará atuação conjunta sempre que dois ou mais juízes estiverem atuando em uma mesma unidade jurisdicional. Nesses casos, o acervo da unidade será dividido pelo número de juízes em atuação. Ficam excepcionadas dessa regra as designações por motivo de feitos determinados, as quais não configuram atuação conjunta.

7. O magistrado que acumula juízos ou acervos não fará jus à percepção da Gratificação por Exercício Cumulativo de Jurisdição – GECJ na hipótese de atuação conjunta em ambos os acervos processuais ou unidades de jurisdição, excepcionadas as situações das unidades com mais de 1500 processos, em que cada juiz fique responsável por um acervo superior a 750 processos.

8. Para a correta apuração do acúmulo de juízo envolvendo núcleos especializados, é imprescindível que o motivo constante da portaria de designação seja classificado como "Núcleo Especializado". No módulo de comissionamento, tais unidades devem ser cadastradas como área "Judiciária" e tipo "Centro Judiciário", "Núcleo" ou "Seção".

9. Para a correta apuração do acúmulo de juízo envolvendo postos avançados, é imprescindível que a unidade seja cadastrada como área "Judiciária" do tipo "Posto avançado".

10. Nos casos de afastamentos, respeitadas as regras de acúmulo específicas para o 1º e 2º graus, a contagem para fins de cálculo da GECJ para desembargadores e juízes titulares iniciar-se-á no primeiro dia subsequente ao afastamento do magistrado, independentemente de ser dia útil ou não. O mesmo não se aplica ao juiz substituto, devendo ser considerado o primeiro dia de designação que suceder o afastamento.

11. Para apuração mensal da GECJ, o sistema considerará os registros do mês anterior, bem como as projeções para o mês subsequente, sendo certo que eventuais alterações posteriores implicarão em ajustes retroativos. Para apurações realizadas na competência de janeiro, o sistema considerará os registros do mês anterior e dos 2 meses posteriores para aplicação da regra dos 30 dias.

#### **REGRAS DO 1º GRAU**

1. A atuação do magistrado de 1<sup>o</sup> grau será considerada em dias úteis (art. 3º da Lei 13.095/2015 c/c art. 6º da Resolução CSJT nº. 155/2015).

2. A exceção acontece quando houver atuação ininterrupta por período igual ou superior a 30 dias, ainda que envolva mais de um mês calendário. Nesse caso, serão contabilizados todos os dias, incluindo sábados, domingos e feriados, para os fins do art. 6º, §1º, da Resolução CSJT nº. 155/2015.

3. Relativamente ao feriado correspondente ao recesso forense, no âmbito do 1º grau, para sua consideração no cálculo da GECJ, é necessário que o período de recesso esteja incluso em uma atuação ininterrupta de 30 dias ou mais.

4. O cômputo dos 30 dias considerará atuações e substituições, ainda que em unidades judiciárias distintas, sem solução de continuidade, desde que esteja caracterizado o acúmulo de acervo e/ou juízo.

5. Caso os 30 dias envolvam dois meses consecutivos e, em um deles, a atuação seja inferior a 4 dias, ainda assim, esses dias serão considerados para o cálculo da GECJ, independentemente de serem úteis ou não, com base no art. 6º, § 1º, da Resolução CSJT 155/15.

 A atuação dos juízes titulares em suas próprias unidades será verificada no módulo "Lotação".

7. As convocações dos juízes titulares para atuar fora de sua lotação de origem serão extraídas das designações realizadas no módulo "Designação de Magistrados", com a publicação das respectivas portarias no SIGEP.

 A aferição da GECJ para o juiz titular, na modalidade acúmulo de juízo, requer, obrigatoriamente, seja marcada a opção "Sem Prejuízo das Atividades Normais" (SPAN) nas portarias de designação/convocação.

#### REGRAS DO 2º GRAU

 Acúmulo de Juízo: No âmbito do segundo grau, é devida a Gratificação por Exercício Cumulativo de Jurisdição – GECJ no caso de acumulação, permanente ou temporária, pelo desembargador ou juiz convocado, do exercício da jurisdição em Turma/Gabinete com o exercício em outro órgão jurisdicional com competência funcional distinta (Art.5º da Resolução 155/15, em sua nova redação imprimida pela Resolução 278/20).

2. Acúmulo de Acervo: Também é devida, no âmbito do segundo grau, a Gratificação por Exercício Cumulativo de Jurisdição – GECJ aos desembargadores ou juízes convocados para atuar em substituição nos Gabinetes que tenham recebido mais de 750 (setecentos e cinquenta) processos novos no ano anterior.

3. Para apuração da GECJ no 2º grau, é imprescindível o lançamento da vinculação dos desembargadores às respectivas unidades judiciárias que integram, a saber: Gabinete, Seção Especializada e Órgão Especial. Tais dados deverão ser registrados no Cadastro de Vinculação constante no módulo de Designação de Magistrados.

4. Para apuração da GECJ ao titular convocado em virtude de vacância no 2º grau, os Tribunais deverão designá-lo para atuação no gabinete vago ou proceder a sua vinculação ao referido gabinete, bem como aos demais órgãos fracionários nos quais atuará, nos termos do item anterior.

5. O SIGEP possui funcionalidade "Cargo Diretivo", no Módulo "Gestão", em que deverão ser registrados os ocupantes dos cargos de direção do Tribunal (Presidente, 1º Vice-Presidente, 2º Vice-Presidente, Corregedor e Vice-Corregedor). Por padrão, o sistema não contabiliza GECJ para os desembargadores ocupantes de tais cargos.

6. Para os desembargadores integrantes da Administração que preencham os requisitos contidos no art.5°, §2°, da Resolução 155/15, deverá ser feito o registro na funcionalidade própria para que seja considerado o acúmulo de juízo.

7. Para fins de recebimento da GECJ, o desembargador deverá acumular juízo ou acervo por período superior a 3 dias úteis dentro do mês calendário, situação em que serão considerados todos os sábados, domingos e feriados do período de atuação, exceto aqueles que coincidem com os dias de afastamento.

8. Relativamente ao feriado correspondente ao recesso forense, no âmbito do 2º grau, para sua consideração no cálculo da GECJ, basta que o desembargador tenha atuado por, no mínimo, 4 dias úteis no mês de competência.

9. Atuações inferiores a 4 dias úteis no mês, ainda que decorrentes de início ou término de férias ou licenças, serão desconsideradas para fins de pagamento da GECJ, vez que a regra dos 30 dias não se aplica ao 2º grau.

#### APURAÇÃO MANUAL

1. A apuração dos dias de acúmulo será realizada pelo sistema informatizado. Excepcionalmente, havendo necessidade, os TRT's poderão fazer inserções manuais (inclusão, exclusão e alteração de dias) a fim de atender alguma especificidade do Regional, não contemplada na configuração atual do sistema. Nesse caso, cada Tribunal se responsabilizará pela apuração registrada manualmente e pelos critérios adotados.

2. A possibilidade de inserção manual de dias de acúmulo poderá ser utilizada, ainda, quando as regras de apuração do sistema não estiverem aderentes ao regramento vigente, ou seja, quando a adoção de nova regra de negócio decorrente de alteração normativa não tenha sido implementada imediatamente.

3. O responsável pela inserção do registro manual deve justificar cada valor inserido e manter toda e qualquer informação necessária para o rastreamento da forma de apuração (motivo, embasamento, registro de autorização, dentre outros).

4. O registro manual de dias de gratificação prevalece sobre o valor calculado pelo sistema, inclusive para cálculos retroativos.

5. As inserções manuais devem ser registradas antes do cálculo.

6. Se, excepcionalmente, forem inseridas após o acionamento do botão "Gerar", deverá ser acionado o botão "Regerar" para que o recálculo seja feito automaticamente.

7. Se a necessidade de inserção manual for detectada após a aprovação por algum dos verificadores, o botão "rejeitar" deverá ser utilizado para que novo cálculo e nova geração sejam realizados.

8. Caso as inserções manuais ocorram após a liberação para o pagamento, elas somente serão consideradas pelo sistema na próxima apuração mensal.

9. O cálculo retroativo realizado pelo sistema referente aos meses com registro de apuração manual possui caráter meramente informativo, visto que os valores da apuração manual sobrescrevem quaisquer apurações do sistema. Nesse caso, os novos valores serão apresentados riscados no relatório dos retroativos.

 Conforme regra anterior, os resultados dos cálculos retroativos incidentes sobre apurações manuais deverão ser inseridos manualmente, utilizando-se a mesma funcionalidade do menu Gerencial.

#### OBSERVAÇÕES

O Juiz titular, durante o período de sua convocação no TRT, ficará submetido às regras de GECJ aplicáveis ao 2º Grau.

Por ocasião de seu retorno à Vara de origem, ficará sujeito às regras definidas para o 1º Grau.

A regra do 1º grau, referente ao cômputo dos 30 dias, e a regra do 2º grau, referente à atuação superior a 3 dias úteis, não se sobrepõem nem se complementam para qualquer fim.

### UTILIZAÇÃO DO SISTEMA DE GECJ

### INTEGRAÇÃO AO SIGEP-JT

A apuração dos dias de acúmulo para o pagamento da GECJ é realizada a partir dos dados do SIGEP-JT. Portanto, a qualidade dos resultados depende da correta alimentação dos dados funcionais, bem como dos cadastros de unidades, lotações, vinculações, feriados, corpo diretivo, designações, férias e afastamentos.

Com todos os registros devidamente lançados no devido prazo, é possível apurar-se a GECJ, o que se faz nos primeiros dias de cada mês em relação ao mês anterior, observado o cronograma de cálculo da Folha de Pagamento.

A primeira tela do sistema apresenta o resumo das regras de negócio. O acesso às funcionalidades se dá por meio da opção "Entrar".

#### GECJ Home Entrar

Homologação - 1.6.1 A sessão expira em 45:47

#### Apuração de GECJ - Regras de negócio - V1.6 (SIGEP 1.35)

#### APRESENTAÇÃO

A Gratificação por Exercício Cumulativo de Jurisdição – GECJ foi instituída pela Lei 13095/2015. No âmbito da Justiça do Trabalho de primeiro e segundo graus, está regulamentada pela Resolução nº. 155/CSJT, de 23 de outubro de 2015, com sua nova redação imprimida pelas Resoluções 278/20, 295/21 e 299/21 do CSJT.

As regras de apuração obedecem às diretrizes fixadas pelo Conselho Superior da Justiça do Trabalho em resposta aos questionamentos formulados por diversos Tribunais do Trabalho, consignadas na Informação CSIT.SGPES n. 102/2021, de 02.06.2021 - Processo Administrativo nº. 501.989/2020-8, e corporificadas no despacho exarado pela Exma Ministra María Cristina Irigoyen Peduzzi, em 19/10/2021, nos autos do Processo Administrativo 6000188/2021-90.

A gratificação é devida aos magistrados que atuam em situação de acúmulo de acervo e/ou juízo.

Considera-se, a titulo de acúmulo de acervo, a atuação individual do magistrado em órgão jurisdicional que tenha recebido mais de 1500 processos no ano anterior ou quando cada magistrado, em atuação conjunta, responder, individualmente, por acervo superior a 1500 processos.

O acúmulo de juízo se configura quando o magistrado atua simultaneamente em duas ou mais unidades judiciárias, ainda que estas não tenham acervo superior ao patamar estabelecido pela norma.

- O referido acúmulo pode envolver a atuação simultânea nas seguintes hipóteses:
- Acervos processuais de duas Varas do trabalho, inclusive Vara especializada no julgamento de reclamações trabalhistas de criança ou adolescentes menores de 18 anos.
   Acervo processual de Vara do Trabalho e de Posto Avançado da Justiça do Trabalho.

- Acervo processual de Vara do Trabalho e Gabinete de desembargador, na condição de juiz convocado
- Acervos processuais de dois órgãos jurisdicionais diversos de Vara do Trabalho, desde que previstos em lei ou em norma do Conselho Nacional de Justiça ou do Conselho Superior da Justiça do Trabalho, tais como Núcleos Especializados em execução/conciliação e Postos Avançados.

<sup>-</sup> Acervo processual de Vara do Trabalho e de Núcleo Especializado em execução ou em conciliação que implique prática de atos jurisdicionais

<sup>-</sup> Acumulação, permanente ou temporária, pelo desembargador ou juiz convocado, do exercício da jurisdição em Turma/Gabinete com o exercício em outro órgão com competência funcional distinta.

Em seguida, deve-se preencher o login e a senha para autenticação do usuário:

| JUSTIÇA DO TRABA<br>Tribunal Regional do Trabalho da 3º Regi | LHO<br>ao                 |  |
|--------------------------------------------------------------|---------------------------|--|
| LOGIN                                                        |                           |  |
|                                                              |                           |  |
|                                                              | LOGIN:<br>Nome de usuário |  |
|                                                              | SENHA:                    |  |
|                                                              | Serind                    |  |
|                                                              | ENTRAR                    |  |

Na sequência, será exibida a tela com as opções de operação. Além dos dados do Sigep, já mencionados, a apuração depende do cadastramento da movimentação processual das unidades judiciárias referente ao ano anterior. Recomenda-se a inserção da movimentação de todos os anos necessários, conforme o período de retroatividade dos cálculos no âmbito de cada Tribunal.

| j GECJ     | Calcula m | lês Cons   | ulta Magistrado | Extrato de pagamentos   | Gerencial 🗸  |                    |              |
|------------|-----------|------------|-----------------|-------------------------|--------------|--------------------|--------------|
| Mês de Com | petência: | março / 20 | 23              | Data Retroativa Limite: | março / 2016 | Filtrar MATRICULAs | Calcular mês |

A correta execução do cálculo mensal requer o registro da movimentação processual das unidades judiciárias, o que se faz mediante a opção apresentada a seguir:

| GECJ Calcula mês Consulta Magistrado Extrato de pagamentos | Gerencial 🗸                             |
|------------------------------------------------------------|-----------------------------------------|
| Magistrado:                                                | Alterações Atraso Reiterado             |
| Competância:                                               | Executar jobs manualmente               |
| Pesquisar                                                  | API Info Server                         |
|                                                            | API de métricas                         |
|                                                            | API de versionamento                    |
|                                                            | Inserção manual de dias de gratificação |
|                                                            | Gerenciar permissões de acesso          |
|                                                            | Gerenciar motivos de designação         |
|                                                            | Gerenciar Cumulação do Corpo Diretivo   |
|                                                            | Movimentação processual                 |
|                                                            | Vincular processo administrativo        |

Escolhida a opção de "Movimentação processual", abre-se a tela seguinte, que exibe a lista das movimentações cadastradas. Clicando-se na seta ao lado do ano, obtêm-se a lista das unidades com o quantitativo referente ao acervo de cada uma

| ר <u>ר</u> | GECJ     | Calcula mês | Consulta Mag            | istrado | Extrato de pagamentos                      | Gerencial - |
|------------|----------|-------------|-------------------------|---------|--------------------------------------------|-------------|
| Imj        | portar a | arquivo     |                         |         |                                            |             |
|            |          | Ano F       | Referência:<br>Arquivo: | Escolhe | r <b>arquivo</b> Nenhum arquivo<br>arquivo | escolhido   |
|            | Ano      |             |                         |         | Data de importação                         |             |
| 0          | 2015     | j           |                         | (       | 06/03/2023 - 18:18:29                      |             |
| 0          | 2022     | 2           |                         | 1       | 16/01/2023 - 19:51:29                      |             |
| 0          | 2014     | ļ           |                         | 2       | 26/12/2022 - 19:11:24                      |             |
| 0          | 2021     |             |                         | 1       | 17/01/2022 - 20:06:38                      |             |
| 0          | 2020     | )           |                         | (       | 09/09/2021 - 19:17:49                      |             |
| 0          | 2019     | )           |                         | (       | 09/09/2021 - 19:17:35                      |             |
| 0          | 2018     | }           |                         | (       | 09/09/2021 - 19:17:20                      |             |

O cadastramento da movimentação processual se dá pelo preenchimento do ano de referência, escolha e envio do arquivo adequado, acionando-se os respectivos botões na tela.

O arquivo deve ser do tipo CSV, com duas colunas, código da unidade e quantitativo da movimentação processual, separadas por ponto e vírgula e com o conteúdo entre aspas, conforme exemplo a seguir:

| GECJ_1º_gra                                                                                                    | u_Com_2015                                       | - Bloco d | e Notas |                | -     | × |
|----------------------------------------------------------------------------------------------------|--------------------------------------------------|-----------|---------|----------------|-------|---|
| Arquivo Edita                                                                                                    | Formatar                                         | Exibir    | Ajuda   |                |       |   |
| "6527"; "129<br>"9625"; "129<br>"4514"; "763<br>"4599"; "746<br>"6031"; "128<br>"9629"; "131<br>"4798"; "226<br>"2232"; "165<br>"2233"; "164<br>"226"; "1997<br>"252"; "1949<br>"253"; "1974<br>"262"; "1995<br>"275"; "1659 | 4"<br>8"<br>7"<br>4"<br>2"<br>9"<br>7"<br>"<br>" |           |         |                |       |   |
| <                                                                                                    |                                                  |           |         |                |       | > |
|                                                                                                    | Ln 1, Col 1                                      |           | 100%    | Windows (CRLF) | UTF-8 |   |

Para se proceder à apuração da GECJ mensal, deve-se acionar a opção "Calcula Mês". Em seguida, clicando-se no campo "Mês de competência", o programa apresenta quadro para escolha do ano e do mês desejado:

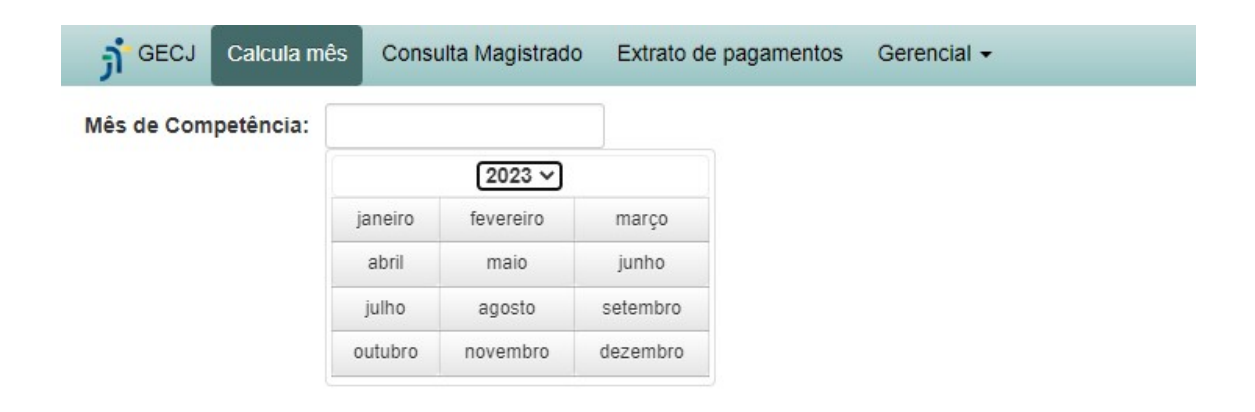

Após a escolha do mês, deve-se clicar no botão "Calcula mês", observando-se o limite da retroatividade, que geralmente corresponde ao mês de implantação do sistema no Regional.

| <del>ភ្</del> វ <sup>ិ GECJ</sup> | Calcula m | ês Consulta Magistrado | Extrato de pagamentos   | Gerencial -  |                    |              |
|-----------------------------------|-----------|------------------------|-------------------------|--------------|--------------------|--------------|
| Mês de Com                        | petência: | março / 2023           | Data Retroativa Limite: | março / 2016 | Filtrar MATRICULAs | Calcular mês |

Concluído o cálculo, serão apresentados os seguintes dados para conferência:

| Ould                                                                                                    | la mês Consulta Magistrado E                                                                                                    | Extrato de pagamentos                                                                                                    | Gerencial -                                                                                                    |                                                                                                    |                     | Homologação<br>CA sessão expira e                                                   | o - 1.6.1<br>m 49:01                                      |                             |
|----------------------------------------------------------------------------------------------------|----------------------------------------------------------------------------------------------------|----------------------------------------------------------------------------------------------------|----------------------------------------------------------------------------------------------------|----------------------------------------------------------------------------------------------------|---------------------|-------------------------------------------------------------------------------------|-----------------------------------------------------------|-----------------------------|
| de Competênci                                                                                            | ia: março / 2023                                                                                                    | Data Retroativa Limite:                                                                                                    | outubro / 2015                                                                                                    | Filtrar MATRICULAs Calcular mês                                                                                                    |                     |                                                                                     |                                                           |                             |
| onsistências                                                                                             |                                                                                                    |                                                                                                    |                                                                                                    |                                                                                                    |                     |                                                                                     |                                                           |                             |
|                                                                                                    |                                                                                                    |                                                                                                    |                                                                                                    | Descrição                                                                                                    |                     |                                                                                     |                                                           |                             |
| 01/03/2023, WILI                                                                                         | LIAM MARTINS tem uma portaria de fu                                                                                                    | unção auxiliar na unidade 1                                                                                                    | A. VARA DO TRABALHO DE                                                                                                    | E ALFENAS, porém está atuando sozinho.                                                                                                    |                     |                                                                                     |                                                           |                             |
| 11/03/2023, TATU                                                                                         | ANA CAROLINA DE ARAUJO tem uma                                                                                                    | a portaria de substituição n                                                                                                    | a unidade 29A. VARA DO TR                                                                                                    | RABALHO DE BELO HORIZONTE, porém o magistrado substituído ANDRE FIGUEI                                                                                                    | REDO DUTRA não está | afastado.                                                                           |                                                           |                             |
| 12/03/2023, TATL                                                                                         | ANA CAROLINA DE ARAUJO tem um                                                                                                    | a portaria de substituição n                                                                                                    | a unidade 29A. VARA DO TR                                                                                                    | RABALHO DE BELO HORIZONTE, porém o magistrado substituído ANDRE FIGUEI                                                                                                    | REDO DUTRA não está | afastado.                                                                           |                                                           |                             |
| 13/03/2023, TATI                                                                                         | ANA CAROLINA DE ARAUJO tem uma                                                                                                    | a portaria de substituição n                                                                                                    | a unidade 29A. VARA DO TR                                                                                                    | RABALHO DE BELO HORIZONTE, porém o magistrado substituído ANDRE FIGUEI                                                                                                    | REDO DUTRA não está | afastado.                                                                           |                                                           |                             |
| 14/03/2023, TATI                                                                                         | ANA CAROLINA DE ARAUJO tem um                                                                                                    | a portaria de substituição n                                                                                                    | a unidade 29A. VARA DO TR                                                                                                    | RABALHO DE BELO HORIZONTE, porém o magistrado substituído ANDRE FIGUEI                                                                                                    | REDO DUTRA não está | afastado.                                                                           |                                                           |                             |
|                                                                                                    |                                                                                                    |                                                                                                    |                                                                                                    |                                                                                                    |                     |                                                                                     |                                                           |                             |
| 28/03/2023, RAQ                                                                                          | QUEL ELIZABETH SENRA LIMA tem ur                                                                                                    | ma portaria de função auxil                                                                                                    | liar na unidade 3A. VARA DO                                                                                                    | ) TRABALHO DE SETE LAGOAS, porém está atuando sozinho.                                                                                                    |                     |                                                                                     | _                                                         |                             |
| 28/03/2023, RAG<br>embargadores<br>Pasta                                                                 | UEL ELIZABETH SENRA LIMA tem ur<br>Titulares Substitutos Re<br>Magistrado                                                                                                    | ma portaria de função auxil<br>etroativos com impacto fi<br>Início                                                                                                    | liar na unidade 3A. VARA DO<br>inanceiro<br>Fim                                                                                                    | TRABALHO DE SETE LAGOAS, porém está atuando sozinho.                                                                                                    | Portaria            | Tipo de Acúmulo                                                                     | Dias                                                      | T                           |
| 28/03/2023, RAC<br>embargadores<br>Pasta<br>30031                                                        | UEL ELIZABETH SENRA LIMA tem ur<br>Titulares Substitutos Re<br>Magistrado<br>ADRIANA GOULART DE SENA ORS                                                                                                    | ma portaria de função auxil<br>etroativos com impacto fi<br>Início<br>INI 01/03/23                                                                                                    | inanceiro<br>Fim<br>31/03/23                                                                                                    | TRABALHO DE SETE LAGOAS, porém esta atuando socinho.<br>Motivo<br>Em atuacio na unidade GABINETE DE DESEMBARGADOR N. 1                                                                                                    | Portaria            | Tipo de Acúmulo<br>Juízo                                                            | Dias<br>31                                                | т                           |
| 28/03/2023, RAC<br>embargadores<br>Pasta<br>30031<br>35149                                               | UEL ELIZABETH SENRA LIMA tem un<br>Titulares Substitutos Re<br>Magistrado<br>ADRIANA GOULART DE SENA ORS<br>ANA MARIA AMORIM REBOUCAS                                                                                                    | ma portaria de função auxil<br>etroativos com impacto fi<br>Início<br>IINI 01/03/23<br>01/03/23                                                                                                    | iiar na unidade 3A. VARA DO<br>inanceiro<br>Fim<br>31/03/23<br>31/03/23                                                                                   | TRABALHO DE SETE LAGOAS, porém está atuando socinho.<br>Motivo<br>Em atuação na unidade GABINETE DE DESEMBARGADOR N. 1<br>Em atuação na unidade GABINETE DE DESEMBARGADOR N. 2                                                                                                    | Portaria            | Tipo de Acúmulo<br>Juízo<br>Juízo                                                   | Dias<br>31<br>31                                          | T                           |
| 28/03/2023, RAC<br>embargadores<br>Pasta<br>30031<br>35149<br>129810                                     | VUEL ELIZABETH SENRA LIMA tem ur<br>Titulares Substitutos Re<br>Magistrado<br>ADRIANA GOULART DE SENA ORS<br>ANA MARIA AMORIM REBOUÇAS<br>ANDRE SCHMOT DE BRITO                                                                                                    | etroativos com impacto fi<br>Início<br>INI 01/03/23<br>01/03/23                                                                                                    | Fim<br>31/03/23<br>31/03/23<br>31/03/23                                                                                                    | ITRABALHO DE SETE LAGOAS, porém esta atuando socinho.<br>Motivo<br>Em atuação na unidade GABINETE DE DESEMBARGADOR N. 1<br>Em atuação na unidade GABINETE DE DESEMBARGADOR N. 2<br>Em atuação na unidade GABINETE DE DESEMBARGADOR N. 11                                                                                                    | Portaria            | Tipo de Acúmulo<br>Juízo<br>Juízo<br>Juízo                                          | Dias<br>31<br>31                                          | Te                          |
| 28/03/2023, RAC<br>embargadores<br>Pasta<br>30031<br>35149<br>129810<br>91936                            | Titulares Substitutos Ro<br>Magistrado<br>ADRIANA GOULART DE SENA ORS<br>ANA MARIA AMORIM REBOUÇAS<br>ANDRE SCHNID DE BRITO<br>ANRMAR PEREIRA AMARAL                                                                                                    | erroativos com impacto fi<br>inicio<br>INI 01/03/23<br>01/03/23<br>01/03/23<br>01/03/23                                                                                                    | Fim<br>31/03/23<br>31/03/23<br>31/03/23<br>31/03/23                                                                                                    | ITRABALHO DE SETE LAGOAS, porém está atuando socinho.<br>Motivo<br>Em atuação na unidade GABINETE DE DESEMBARGADOR N. 1<br>Em atuação na unidade GABINETE DE DESEMBARGADOR N. 1<br>Em atuação na unidade GABINETE DE DESEMBARGADOR N. 3                                                                                                    | Portaria            | Tipo de Acúmulo<br>Juízo<br>Juízo<br>Juízo<br>Juízo                                 | Dias<br>31<br>31<br>31<br>31                              | Te                          |
| 28/03/2023, RAC<br>embargadores<br>Pasta<br>30031<br>35149<br>129810<br>91936<br>30228                   | UEL ELIZABETH SENRA LIMA tem un<br>Titulares Substitutos Re<br>Magistrado<br>ADRIANA GOULART DE SENA ORS<br>ANDRE SCHMIDT DE BRITO<br>ANEMAR PEREIRA AMARAL<br>ANTONIC ACRAS RODRIGUES FI                                                                                            | ar portaria de função auxil<br>atroativos com impacto fi<br>INI 01/03/23<br>01/03/23<br>01/03/23<br>LHO 01/03/23                                                                                                    | Iar na unidade 3A. VARA DC<br>Inanceiro<br>Fim<br>31/03/23<br>31/03/23<br>31/03/23<br>31/03/23<br>31/03/23                                                | Motivo Em atuação na unidade GABINETE DE DESEMBARGADOR N. 1 Em atuação na unidade GABINETE DE DESEMBARGADOR N. 1 Em atuação na unidade GABINETE DE DE DESEMBARGADOR N. 1 Em atuação na unidade GABINETE DE DESEMBARGADOR N. 3 Em atuação na unidade GABINETE DE DESEMBARGADOR N. 3                                                                                                    | Portaria            | Tipo de Acúmulo<br>Juízo<br>Juízo<br>Juízo<br>Juízo<br>Juízo                        | Dias<br>31<br>31<br>31<br>31<br>31                        | Te<br>3<br>3<br>3<br>3      |
| 28/03/2023, RAC<br>embargadores<br>Pasta<br>30031<br>35149<br>129810<br>91936<br>30228                   | UEL ELIZABETH SENRA LIMA tem un<br>Titulares Substitutos R<br>Magistrado<br>ADRIANA ACOULART DE SENA GRS<br>ANA MARIA AMORIM REBOUÇAS<br>ANDRE SCHMUDT DE BRITO<br>ANEMAR PEREIRA AMARAL<br>ANTONIC CARLOS RODRIGUES FI                                                              | ema portaria de função auxil<br>atroativos com impacto fi<br>INI 01/03/23<br>01/03/23<br>01/03/23<br>LHO 01/03/23<br>00/03/23<br>00/03/23                                                                                                    | Iar na unidade 3A. VARA DC<br>Inanceiro<br>Fim<br>31/03/23<br>31/03/23<br>31/03/23<br>31/03/23<br>31/03/23<br>31/03/23<br>31/03/23                        | Motivo Em atuação na unidade GABINETE DE DESEMBARGADOR N. 1 Em atuação na unidade GABINETE DE DESEMBARGADOR N. 1 Em atuação na unidade GABINETE DE DESEMBARGADOR N. 1 Em atuação na unidade GABINETE DE DESEMBARGADOR N. 3 Em atuação na unidade GABINETE DE DESEMBARGADOR N. 3 Em atuação na unidade GABINETE DE DESEMBARGADOR N. 4 Afatado - FERIAS                                                                                                    | Portaria            | Tipo de Acúmulo<br>Juízo<br>Juízo<br>Juízo<br>Juízo                                 | Dias<br>31<br>31<br>31<br>31<br>31<br>31                  | TC<br>3<br>3<br>3<br>3<br>3 |
| 28/03/2023, RAC<br>embargadores<br>Pasta<br>30031<br>35149<br>129810<br>91936<br>30228<br>41220          | Titulares Substitutos R<br>Magistrado<br>ADRIANA GOULART DE SENA ORS<br>ANA MARIA AMORIM REBOUÇAS<br>ANDRE SCHNIDT DE BRITO<br>ANEMAR PRENIRA AMARAL<br>ANTONIO CARLOS RODRIGUES FI<br>ANTONIO GOMES DE VASCONCEL                                                                    | Inicio           INI         01/03/23           01/03/23         01/03/23           01/03/23         01/03/23           01/03/23         01/03/23           01/03/23         01/03/23           01/03/23         01/03/23           01/03/23         01/03/23           001/03/23         01/03/23           001/03/23         01/03/23           00         01/03/23           00         04/03/23                                                                                                    | Iar na unidade 3A. VARA DC<br>inanceiro<br>Fim<br>31/03/23<br>31/03/23<br>31/03/23<br>31/03/23<br>31/03/23<br>31/03/23                                    | Motivo<br>Em atuação na unidade GABINETE DE DESEMBARGADOR N. 1<br>Em atuação na unidade GABINETE DE DESEMBARGADOR N. 1<br>Em atuação na unidade GABINETE DE DESEMBARGADOR N. 1<br>Em atuação na unidade GABINETE DE DESEMBARGADOR N. 3<br>Em atuação na unidade GABINETE DE DESEMBARGADOR N. 4<br>Atatado - FENAS<br>Em atuação na unidade GABINETE DE DESEMBARGADOR N. 4                                                                                                 | Portaria            | Tipo de Acúmulo<br>Juízo<br>Juízo<br>Juízo<br>Juízo<br>Juízo<br>Juízo               | Dias<br>31<br>31<br>31<br>31<br>31<br>31<br>-<br>28       | Ta<br>:<br>:<br>:           |
| 28/03/2023, RAC<br>embargadores<br>Pasta<br>30031<br>35149<br>129810<br>91936<br>30228<br>41220<br>35203 | UEL ELIZABETH SENRA LIMA tem un<br>Titulares Substitutos Re<br>Magistrado<br>ADRIANA GOULART DE SENA ORS<br>ANDRE SCHMIDT DE BRITO<br>ANEMAR PEREIRA AMARAL<br>ANTONIO CARLOS RODRIGUES FI<br>ANTONIO CARLOS RODRIGUES FI<br>ANTONIO GOMES DE VASCONCEL<br>ANTONIO ONEYES DE FREITAS | Inicio           Inicio           01/03/23           01/03/23           01/03/23           01/03/23           01/03/23           01/03/23           01/03/23           01/03/23           01/03/23           01/03/23           01/03/23           01/03/23           01/03/23           01/03/23           01/03/23           01/03/23           01/03/23           01/03/23           01/03/23           01/03/23           01/03/23           01/03/23           01/03/23           01/03/23           01/03/23           01/03/23           01/03/23           01/03/23           01/03/23           01/03/23           01/03/23 | Iar na unidade 3A. VARADC<br>Inanceiro<br>Fim<br>31/03/23<br>31/03/23<br>31/03/23<br>31/03/23<br>31/03/23<br>31/03/23<br>31/03/23<br>31/03/23<br>31/03/23 | Motivo     Motivo     Em atuação na unidade GABINETE DE DESEMBARGADOR N. 1     Em atuação na unidade GABINETE DE DESEMBARGADOR N. 1     Em atuação na unidade GABINETE DE DESEMBARGADOR N. 2     Em atuação na unidade GABINETE DE DESEMBARGADOR N. 3     Em atuação na unidade GABINETE DE DESEMBARGADOR N. 4     Adatado - FERIAS     Em atuação na unidade GABINETE DE DESEMBARGADOR N. 4     Matado - FERIAS     Em atuação na unidade GABINETE DE DESEMBARGADOR N. 4 | Portaria            | Tipo de Acúmulo<br>Juízo<br>Juízo<br>Juízo<br>Juízo<br>-<br>Juízo<br>Juízo<br>Juízo | Dias<br>31<br>31<br>31<br>31<br>31<br>31<br>-<br>28<br>31 | T(                          |

Além dos resultados, é apresentada a lista de possíveis inconsistências entre as designações e os afastamentos do período de referência. Nesse caso, deve-se verificar se são erros a serem corrigidos para se processar novo cálculo ou situações corretas, embora pareçam irregulares. Em todo caso, deverão ser registradas as devidas justificativas para as situações que não forem regularizadas antes do fechamento da GECJ do mês.

Abaixo da lista de inconsistências, encontram-se abas com os resultados da apuração, separados por desembargadores, juízes titulares e substitutos. Em cada aba, são exibidos os nomes dos magistrados e os períodos de atuação ou afastamento, bem como as quantidades de dias de acúmulo de acervo ou juízo e a totalização mensal.

Tais informações possibilitam a conferência, que pode envolver o confronto com os registros do SIGEP-JT.

| Guide                                                     | la mês Consulta Magistrado                                                                                                    | Extrato de pagamentos                                                                                                    | Gerencial -                                                                             |                                                                                                    |                                  | C A sessão expira er                                                 | m 49:01                                             |                |
|-----------------------------------------------------------|----------------------------------------------------------------------------------------------------|----------------------------------------------------------------------------------------------------|-----------------------------------------------------------------------------------------|----------------------------------------------------------------------------------------------------|----------------------------------|----------------------------------------------------------------------|-----------------------------------------------------|----------------|
| ie Competênc                                              | tia: março / 2023                                                                                                    | Data Retroativa Limite:                                                                                                    | outubro / 2015                                                                          | Filtrar MATRICULAs Calcular mês                                                                                                    |                                  |                                                                      |                                                     |                |
| nsistências                                               |                                                                                                    |                                                                                                    |                                                                                         |                                                                                                    |                                  |                                                                      |                                                     |                |
|                                                           |                                                                                                    |                                                                                                    |                                                                                         | Descrição                                                                                                    |                                  |                                                                      |                                                     |                |
| 01/03/2023, WIL                                           | LIAM MARTINS tem uma portaria de f                                                                                                   | função auxiliar na unidade 1                                                                                                    | A. VARA DO TRABALH                                                                      | IO DE ALFENAS, porém está atuando sozinho.                                                                                                    |                                  |                                                                      |                                                     |                |
| 1/03/2023, TATI                                           | IANA CAROLINA DE ARAUJO tem un                                                                                                    | na portaria de substituição na                                                                                                    | a unidade 29A. VARA D                                                                   | O TRABALHO DE BELO HORIZONTE, porém o magistrado substituído ANDRE FIGUEIREDO                                                                                                    | DUTRA não está af                | astado.                                                              |                                                     |                |
| 12/03/2023, TATI                                          | IANA CAROLINA DE ARAUJO tem un                                                                                                    | na portaria de substituição n                                                                                                    | a unidade 29A. VARA D                                                                   | OO TRABALHO DE BELO HORIZONTE, porém o magistrado substituído ANDRE FIGUEIREDO                                                                                                    | DUTRA não está af                | astado.                                                              |                                                     |                |
| 3/03/2023, TAT                                            | IANA CAROLINA DE ARAUJO tem un                                                                                                    | na portaria de substituição n                                                                                                    | a unidade 29A. VARA D                                                                   | OO TRABALHO DE BELO HORIZONTE, porém o magistrado substituído ANDRE FIGUEIREDO                                                                                                    | DUTRA não está af                | astado.                                                              |                                                     |                |
| 4/03/2023, TAT                                            | IANA CAROLINA DE ARAUJO tem un                                                                                                    | na portaria de substituição n                                                                                                    | a unidade 29A. VARA D                                                                   | OO TRABALHO DE BELO HORIZONTE, porém o magistrado substituído ANDRE FIGUEIREDO                                                                                                    | DUTRA não está af                | astado.                                                              |                                                     |                |
|                                                           | UEL ELIZABETH SENDALIMA tom                                                                                                    | uma portaria de função auxili                                                                                                    | liar na unidade 3A. VAR.                                                                | A DO TRABALHO DE SETE LAGOAS, porém está atuando sozinho.                                                                                                    |                                  |                                                                      |                                                     |                |
| 6/03/2023, RAG                                            | AOLE ELIZADE ITT SETTINA LIMA (CITE                                                                                                  |                                                                                                    |                                                                                         |                                                                                                    |                                  |                                                                      |                                                     |                |
| 670372023, RAC                                            | 20EE ELIZADETT SERVICE EINER (EIN C                                                                                                  |                                                                                                    |                                                                                         |                                                                                                    |                                  |                                                                      |                                                     |                |
| mbargadores                                               | Titulares Substitutos R                                                                                                    | Retroativos com impacto fi                                                                                                    | inanceiro                                                                               |                                                                                                    |                                  |                                                                      |                                                     |                |
| embargadores                                              | Titulares Substitutos R                                                                                                    | Retroativos com impacto fi                                                                                                    | inanceiro                                                                               |                                                                                                    |                                  |                                                                      |                                                     |                |
| mbargadores<br>Pasta                                      | Titulares Substitutos R<br>Magistrado                                                                                                | Retroativos com impacto fi                                                                                                    | inanceiro<br>Fim                                                                        | Motivo                                                                                                    | Portaria                         | Tipo de Acúmulo                                                      | Dias                                                | Tot            |
| mbargadores<br>Pasta                                      | Titulares Substitutos R<br>Magistrado                                                                                                | Retroativos com impacto fi<br>Início<br>01/03/23                                                                                   | Fim<br>11/03/23                                                                         | Motivo<br>Em atuação na unidade 34A. VARA DO TRABALHO DE BELO HORIZONTE (1049)                                                                                                    | Portaria                         | Tipo de Acúmulo                                                      | Dias                                                | Tota           |
| mbargadores<br>Pasta<br>78611                             | Titulares Substitutos R<br>Magistrado                                                                                                | Retroativos com impacto fi<br>Inicio<br>01/03/23<br>12/03/23                                                                       | Fim<br>11/03/23<br>21/03/23                                                             | Motivo<br>Em atuação na unidade 34A. VARA DO TRABALHO DE BELO HORIZONTE (1040)<br>Em atuação na unidade GABINETE DE DESEMBARGADOR N. 22                                                                                                    | Portaria<br>122/2023             | Tipo de Acúmulo<br>-<br>Juízo                                        | Dias<br>-<br>10                                     | Tot<br>2(      |
| mbargadores<br>Pasta<br>78611                             | Titulares Substitutos R<br>Magistrado<br>ADRIANA CAMPOS DE SOUZA FR<br>PIMENTA                                                       | Retroativos com impacto fii<br>Início<br>IEIRE 01/03/23<br>12/03/23<br>22/03/23                                                    | Fim<br>11/03/23<br>21/03/23<br>31/03/23                                                 | Motivo<br>Em atuação na unidade 34A. VARA OO TRABALHO DE BELO HORIZONTE (1040)<br>Em atuação na unidade GABINETE DE DESEMBARGADOR N. 22<br>Em atuação na unidade CABINETE DE DESEMBARGADOR N. 22                                                                                                    | Portaria<br>122/2023<br>122/2023 | Tipo de Acúmulo<br>-<br>Juízo<br>Juízo                               | Dias<br>-<br>10<br>10                               | Tot<br>20      |
| embargadores<br>Pasta<br>78611                            | Titulares Substitutos R<br>Magistrado<br>ADRIANA CAMPOS DE SOUZA FR<br>PIMENTA                                                       | Retroativos com impacto fi<br>Início<br>01/03/23<br>12/03/23<br>22/03/23<br>01/03/23                                               | Fim<br>11/03/23<br>21/03/23<br>31/03/23<br>11/03/23                                     | Motivo<br>Em stuação na unidade 34A. VARA DO TRABALHO DE BELO HORIZONTE (1049)<br>Em stuação na unidade GABINETE DE DESEMBARGADOR N. 22<br>Em stuação na unidade GABINETE DE DESEMBARGADOR N. 22<br>Adstamento - LICENÇA FRAFT RATAMENTO DE SAÚDE - MASISTRADO                                                                                                    | Portaria<br>122/2023<br>122/2023 | Tipo de Acúmulo<br>-<br>Juízo<br>Juízo<br>-                          | Dias<br>-<br>10<br>10<br>-                          | Tot<br>20      |
| embargadores<br>Pasta<br>78611                            | Titulares Substitutos R<br>Magistrado<br>ADRIANA CAMPOS DE SOUZA FR<br>PIMENTA<br>ADRIANA EADRIFSI E SII VA                          | Retroativos com impacto fii<br>Inicio<br>01/03/23<br>12/03/23<br>22/03/23<br>12/03/23<br>12/03/23                                  | Fim<br>11/03/23<br>21/03/23<br>31/03/23<br>11/03/23<br>26/03/23                         | Motivo Em atuação na unidade 34A. VARA DO TRABALHO DE BELO HORIZONTE (1049) Em atuação na unidade GABINETE DE DESEMBARGADOR N. 22 Em atuação na unidade GABINETE DE DE DESEMBARGADOR N. 22 Afastamento - LICENÇA PARA TRATAMENTO DE SAÚDE - MAGISTRADO Em atuação na unidade VARA DO TRABALHO DE SAO SEBASTAD DO PARAJSO (1194)                                                                                                    | Portaria<br>122/2023<br>122/2023 | Tipo de Acúmulo<br>-<br>Juízo<br>-<br>-                              | Dias<br>-<br>10<br>10<br>-                          | Tot<br>20      |
| embargadores<br>Pasta<br>78611<br>12220                   | Titulares Substitutos R<br>Magistrado<br>ADRIANA CAMPOS DE SOUZA FR<br>PIMENTA<br>ADRIANA FARNESI E SILVA                            | EliRE 01/03/23<br>12/03/23<br>12/03/23<br>12/03/23<br>12/03/23<br>12/03/23<br>12/03/23                                             | Fim<br>11/03/23<br>21/03/23<br>31/03/23<br>11/03/23<br>26/03/23<br>31/03/23             | Motivo Em atuação na unidade 34A. VARA DO TRABALHO DE BELO HORIZONTE (1040) Em atuação na unidade GABINETE DE DESEMBARGADOR N. 22 Em atuação na unidade GABINETE DE DESEMBARGADOR N. 22 Adstamento - LUERNA PRAFT RATAMENTO DE SAÚDE - MANGISTRADO Em atuação na unidade VARA DO TRABALHO DE SAÚDE SAÚDE SAÚDE IMAGISTRADO Em atuação conjunta na unidade VARA DO TRABALHO DE SAO SEBASTIAO DO PARAISO (1194) Em atuação conjunta na unidade VARA DO TRABALHO DE SAO SEBASTIAO DO Em atuação na Unidade VARA DO TRABALHO DE SAO SEBASTIAO DO                         | Portaria<br>122/2023<br>122/2023 | Tipo de Acúmulo<br>-<br>Juizo<br>Juizo<br>-<br>-                     | Dias<br>-<br>10<br>10<br>-<br>-                     | Tot<br>20      |
| mbargadores<br>Pasta<br>78611<br>12220<br>73148           | Titulares Substitutos R<br>Magistrado<br>ADRIANA CAMPOS DE SOUZA FR<br>PIMENTA<br>ADRIANA FARNESI E SILVA<br>ADRIANA ATONIO BORGES   | Retroativos com impacto fii<br>Inicio<br>120323<br>220323<br>120323<br>120323<br>120323<br>2770323<br>01/0323                      | Fim<br>Fim<br>11/03/23<br>21/03/23<br>31/03/23<br>26/03/23<br>31/03/23<br>31/03/23      | Motivo Em atuação na unidade 34A VARA DO TRABALHO DE ESELO HORIZONTE (1040) Em atuação na unidade 34A VARA DO TRABALHO DE ESEMBARGADOR N. 22 Em atuação na unidade GABINETE DE DESEMBARGADOR N. 22 Atastamento - LUEDICA PARA TRATAMENTO DE SAVDE - MARISTRADO Em atuação na unidade VARA DO TRABALHO DE SAV SEAVITAD DO PARAISO (1194) Em atuação na unidade VARA DO TRABALHO DE IASALHO DE SAVESAVITAD DO PARAISO (1194) Em atuação na unidade VARA DO TRABALHO DE ITABIRA (529)                                                                                   | Portaria<br>122/2023<br>122/2023 | Tipo de Acúmulo<br>-<br>Juizo<br>Juizo<br>-<br>-<br>-                | Dias<br>-<br>10<br>10<br>-<br>-                     | Tot<br>20<br>0 |
| embargadores<br>Pasta<br>78611<br>12220<br>73148<br>76297 | Titulares Substitutos R<br>Magistrado<br>ADRIANA CAMPOS DE SOUZA FR<br>PIMENTA<br>ADRIANA FARNESI E SILVA<br>ADRIANA FARNESI E SILVA | Erroativos com impacto fii<br>inicio<br>inicio<br>01/03/23<br>12/03/23<br>01/03/23<br>12/03/23<br>01/03/23<br>01/03/23<br>01/03/23 | Fim<br>11/03/23<br>21/03/23<br>31/03/23<br>11/03/23<br>26/03/23<br>31/03/23<br>05/03/23 | Motivo Em atuação na unidade 34A. VARA DO TRABALHO DE BELO HORIZONTE (1040) Em atuação na unidade GABINETE DE DESEMBARGADOR N. 22 Em atuação na unidade GABINETE DE DESEMBARGADOR N. 22 Afastamento - LICENÇA PARA TRATAMENTO DE SAÚBE - MAGISTRADO En atuação na unidade VARA DO TRABALHO DE SAÚBE - MAGISTRADO Em atuação na unidade VARA DO TRABALHO DE SAÚBE - MAGISTRADO Em atuação na unidade 42A. VARA DO TRABALHO DE ITABIRA (529) Em atuação na unidade 42A. VARA DO TRABALHO DE ITABIRA (559) Em atuação na unidade 42A. VARA DO TRABALHO DE ITABIRA (559) | Portaria<br>122/2023<br>122/2023 | Tipo de Acúmulo<br>-<br>Juizo<br>Juizo<br>-<br>-<br>-<br>-<br>Acervo | Dias<br>-<br>10<br>10<br>-<br>-<br>-<br>-<br>-<br>3 | Tot<br>20<br>0 |

|                                                    | a mes consulta magistrado Exi                                                                                        | rato de pagamentos                                                                                          | Gerencial •                                                                                                    |                                                                                                    |                                                                                                    | CA sessão expira e                                                          | m 49:01                                        |                 |
|----------------------------------------------------|----------------------------------------------------------------------------------------------------|----------------------------------------------------------------------------------------------------|----------------------------------------------------------------------------------------------------|----------------------------------------------------------------------------------------------------|----------------------------------------------------------------------------------------------------|-----------------------------------------------------------------------------|------------------------------------------------|-----------------|
| de Competênci                                      | a: março / 2023 Da                                                                                                   | ta Retroativa Limite:                                                                                       | outubro / 2015                                                                                                    | Filtrar MATRICULAs Calcular mês                                                                                                    |                                                                                                    |                                                                             |                                                |                 |
| onsistências                                       |                                                                                                    |                                                                                                    |                                                                                                    |                                                                                                    |                                                                                                    |                                                                             |                                                |                 |
|                                                    |                                                                                                    |                                                                                                    |                                                                                                    | Descrição                                                                                                    |                                                                                                    |                                                                             |                                                |                 |
| 01/03/2023, WILL                                   | IAM MARTINS tem uma portaria de funç                                                                                 | ão auxiliar na unidade 14                                                                                   | A. VARA DO TRABALH                                                                                                    | O DE ALFENAS, porém está atuando sozinho.                                                                                                    |                                                                                                    |                                                                             |                                                |                 |
| 11/03/2023, TATL                                   | ANA CAROLINA DE ARAUJO tem uma p                                                                                     | ortaria de substituição na                                                                                  | unidade 29A. VARA D                                                                                                    | O TRABALHO DE BELO HORIZONTE, porém o magistrado substituído ANDRE FIGUEIREDO                                                                                                    | DUTRA não está at                                                                                   | fastado.                                                                    |                                                |                 |
| 12/03/2023, TATL                                   | ANA CAROLINA DE ARAUJO tem uma p                                                                                     | ortaria de substituição na                                                                                  | a unidade 29A. VARA D                                                                                                    | O TRABALHO DE BELO HORIZONTE, porém o magistrado substituído ANDRE FIGUEIREDO                                                                                                    | DUTRA não está a                                                                                    | fastado.                                                                    |                                                |                 |
| 13/03/2023, TATL                                   | ANA CAROLINA DE ARAUJO tem uma p                                                                                     | ortaria de substituição na                                                                                  | a unidade 29A. VARA D                                                                                                    | O TRABALHO DE BELO HORIZONTE, porém o magistrado substituído ANDRE FIGUEIREDO                                                                                                    | DUTRA não está a                                                                                    | fastado.                                                                    |                                                |                 |
| 14/03/2023, TATL                                   | ANA CAROLINA DE ARAUJO tem uma p                                                                                     | ortaria de substituição na                                                                                  | a unidade 29A. VARA D                                                                                                    | O TRABALHO DE BELO HORIZONTE, porém o magistrado substituído ANDRE FIGUEIREDO                                                                                                    | DUTRA não está a                                                                                    | fastado.                                                                    |                                                |                 |
| 28/03/2023, RAQ                                    | UEL ELIZABETH SENRA LIMA tem uma                                                                                     | portaria de função auxilia                                                                                  | ar na unidade 3A. VAR.                                                                                                    | A DO TRABALHO DE SETE LAGOAS, porém está atuando sozinho.                                                                                                    |                                                                                                    |                                                                             |                                                |                 |
|                                                    |                                                                                                    |                                                                                                    |                                                                                                    |                                                                                                    |                                                                                                    |                                                                             |                                                |                 |
| sembargadores                                      | Titulares Substitutos Retr                                                                                           | oativos com impacto fir                                                                                     | nanceiro                                                                                                    |                                                                                                    |                                                                                                    |                                                                             |                                                |                 |
| embargadores<br>Pasta                              | Titulares Substitutos Retr<br>Magistrado                                                                             | oativos com impacto fir<br>Início                                                                           | nanceiro<br>Fim                                                                                                    | Motivo                                                                                                    | Portaria                                                                                            | Tipo de Acúmulo                                                             | Dias                                           | Tota            |
| embargadores<br>Pasta                              | Titulares Substitutos Retr<br>Magistrado                                                                             | oativos com impacto fir<br>Início<br>01/03/23                                                               | Fim 26/03/23                                                                                                    | Motivo<br>Em atuação na undade 1A VARA DO TRABALHO DE POCOS DE CALDAS (1460)                                                                                                    | Portaria<br>3094/2022                                                                               | Tipo de Acúmulo                                                             | Dias                                           | Tot             |
| Pasta<br>92517                                     | Titulares Substitutos Retr<br>Magistrado<br>ROSERIO FIRMO                                                            | oativos com impacto fir<br>Início<br>01/03/23<br>27/03/23                                                   | Fim<br>26/03/23<br>31/03/23                                                                                                    | Motivo<br>Em atuação na unidade 1A: VARA DO TRABALHO DE POCOS DE CALDAS (1460)<br>Desconvocado                                                                                                    | Portaria<br>3094/2022                                                                               | Tipo de Acúmulo<br>-<br>-                                                   | Dias<br>-                                      | Tol             |
| embargadores<br>Pasta<br>92517                     | Titulares Substitutos Retr<br>Magistrado<br>ROSERIO FIRMO                                                            | 01/03/23<br>01/03/23<br>01/03/23                                                                            | Fim<br>26/03/23<br>31/03/23<br>14/03/23                                                                                                    | Motivo<br>Em atuação na unidade 1A. VARA DO TRABALHO DE POCOS DE CALDAS (1460)<br>Desconvocado<br>Em atuação na unidade VARA DO TRABALHO DE LAVRAS (1509)                                                                                                    | Portaria<br>3094/2022<br>3035/2022                                                                  | Tipo de Acúmulo<br>-<br>-<br>Acervo                                         | Dias<br>-<br>-<br>10                           | Tot             |
| embargadores<br>Pasta<br>92517<br>124044           | Titulares Substitutos Retr<br>Magistrado<br>ROSERIO FIRMO<br>SAMANTHA DA SILVA HASSEN BORG                           | ES                                                                                                    | Fim<br>26/03/23<br>31/03/23<br>14/03/23<br>31/03/23                                                                                                    | Motivo<br>Em stuação na undade 1A VARA DO TRABALHO DE POCOS DE CALDAS (1460)<br>Desconvocado<br>Em stuação na undade VARA DO TRABALHO DE LAVRAS (1509)<br>Em stuação conjunta na unidade VARA DO TRABALHO DE LAVRAS (1509)                                                                                                    | Portaria<br>3094/2022<br>3035/2022<br>3035/2022                                                     | Tipo de Acúmulo<br>-<br>-<br>Acervo<br>-                                    | Dias<br>-<br>-<br>10<br>-                      | To<br>(         |
| embargadores<br>Pasta<br>92517<br>124044           | Titulares Substitutos Retr<br>Magistrado<br>ROSERIO FIRMO<br>SAMANTHA DA SILVA HASSEN BORO                           | ES 01/03/23<br>01/03/23<br>ES 01/03/23<br>01/03/23<br>01/03/23                                              | Fim<br>26/03/23<br>31/03/23<br>14/03/23<br>31/03/23<br>14/03/23                                                                                                    | Motivo<br>Em atuação na unidade 1A. VARA DO TRABALHO DE POCOS DE CALDAS (1460)<br>Desconvocado<br>Em atuação na unidade VARA DO TRABALHO DE LAVRAS (1509)<br>Em atuação conjunta na unidade VARA DO TRABALHO DE LAVRAS (1509)<br>Em atuação na unidade 3A. VARA DO TRABALHO DE MONTES CLAROS (1612)                                                                                                    | Portaria<br>3094/2022<br>3035/2022<br>3035/2022<br>3029/2022                                        | Tipo de Acúmulo<br>-<br>-<br>Acervo<br>-<br>Acervo                          | Dias<br>-<br>-<br>10<br>-<br>10                | To:<br>0        |
| Pasta<br>92517<br>124044                           | Titulares Substitutos Retr<br>Magistrado<br>ROSERIO FIRMO<br>SAMANTHA DA SILVA HASSEN BORO                           | ES 01/03/23<br>01/03/23<br>27/03/23<br>01/03/23<br>01/03/23<br>01/03/23<br>01/03/23                         | Example 10 26/03/23<br>31/03/23<br>14/03/23<br>31/03/23<br>14/03/23<br>15/03/23                                                                                                | Motivo<br>Em atuação na unidade 1A. VARA DO TRABALHO DE POCOS DE CALDAS (1440)<br>Desconvocado<br>Em atuação na unidade VARA DO TRABALHO DE LAVRAS (1599)<br>Em atuação ano unidade VARA DO TRABALHO DE MONTES CLAROS (1812)<br>Em atuação conjunt na unidade 3A. VARA DO TRABALHO DE MONTES CLAROS (1812)                                                                                                    | Portaria<br>3094/2022<br>3035/2022<br>3035/2022<br>3029/2022<br>3029/2022                           | Tipo de Acúmulo<br>-<br>-<br>Acervo<br>-<br>Acervo<br>-                     | Dias<br>-<br>-<br>10<br>-<br>10<br>-           | Tot<br>0        |
| eembargadores<br>Pasta<br>92517<br>124044<br>95613 | Titulares Substitutos Retr<br>Magistrado<br>ROSERIO FIRMO<br>SAMANTHA DA SILVA HASSEN BORO<br>SERGIO SILVEIRA MOURAO | ES 1500223<br>1500223<br>1500223<br>1500223<br>1500223<br>1500223<br>1500223<br>1500223                     | Fim<br>26/03/23<br>31/03/23<br>14/03/23<br>31/03/23<br>14/03/23<br>15/03/23<br>15/03/23                                                                                        | Motivo<br>Em stuação na unidade 1A. VARA DO TRABALHO DE POCOS DE CALDAS (1460)<br>Desconvocado<br>Em stuação na unidade VARA DO TRABALHO DE LAVRAS (1509)<br>Em stuação conjunt na unidade VARA DO TRABALHO DE LAVRAS (1509)<br>Em stuação conjunta na unidade 3A. VARA DO TRABALHO DE MONTES CLAROS (1812)<br>Em stuação conjunta na unidade 3A. VARA DO TRABALHO DE MONTES CLAROS (1812)<br>Em stuação conjunta na unidade 3A. VARA DO TRABALHO DE MONTES CLAROS (1812)<br>Em stuação na unidade 3A. VARA DO TRABALHO DE MONTES CLAROS (1876) | Portaria<br>3094/2022<br>3035/2022<br>3025/2022<br>3029/2022<br>3029/2022<br>3029/2022              | Tipo de Acúmulo<br>-<br>-<br>Acervo<br>-<br>Acervo<br>-<br>Acervo           | Dias<br>-<br>-<br>10<br>-<br>10<br>-<br>2      | Tot:<br>0<br>10 |
| sembargadores<br>Pasta<br>92517<br>124044<br>95613 | Titulares Substitutos Retr<br>Magistrado<br>ROSERIO FIRMO<br>SAMANTHA DA SILVA HASSEN BORG<br>SERGIO SILVEIRA MOURAO | ES 00/02/23<br>01/03/23<br>27/03/23<br>01/03/23<br>01/03/23<br>01/03/23<br>01/03/23<br>15/03/23<br>16/03/23 | Fin           26/03/23           31/03/23           14/03/23           31/03/23           14/03/23           15/03/23           19/03/23           31/03/23           31/03/23 | Motivo Em atuação na unidade 1A. VARA DO TRABALHO DE POCOS DE CALDAS (1460) Desconvocado Em atuação na unidade VARA DO TRABALHO DE LAVRAS (1509) Em atuação conjunta na unidade VARA DO TRABALHO DE LAVRAS (1509) Em atuação conjunta na unidade 3A. VARA DO TRABALHO DE MONTES CLAROS (1872) Em atuação conjunta na unidade 2A. VARA DO TRABALHO DE MONTES CLAROS (1876) Em atuação conjunta na unidade 2A. VARA DO TRABALHO DE MONTES CLAROS (1876)                                                                                           | Portaria<br>3094/2022<br>3035/2022<br>3029/2022<br>3029/2022<br>3029/2022<br>3029/2022<br>3029/2022 | Tipo de Acúmulo<br>-<br>-<br>Acervo<br>-<br>Acervo<br>-<br>-<br>Acervo<br>- | Dias<br>-<br>-<br>10<br>-<br>10<br>-<br>2<br>- | Tota<br>0<br>10 |

B Gerar Imprimir

| GECU Calcula mes                                                                                                    | Consulta Magistrado Extra                                                                                                    | ato de pagamentos Gerencial                                                                                                    | •                                                                                                    |                                                          |                      | C A sessão                                                            | ologação - 1.6.1<br>expira em 49.01 |                   |
|----------------------------------------------------------------------------------------------------|----------------------------------------------------------------------------------------------------|----------------------------------------------------------------------------------------------------|----------------------------------------------------------------------------------------------------|----------------------------------------------------------|----------------------|-----------------------------------------------------------------------|-------------------------------------|-------------------|
| de Competência: ma                                                                                                    | rço / 2023 Dat                                                                                                    | Retroativa Limite: outubro / 2                                                                                                    | Filtrar MATRICULAs                                                                                                    | Calcular mês                                             |                      |                                                                       |                                     |                   |
| nsistências                                                                                                    |                                                                                                    |                                                                                                    |                                                                                                    |                                                          |                      |                                                                       |                                     |                   |
|                                                                                                    |                                                                                                    |                                                                                                    | Descrição                                                                                                    |                                                          |                      |                                                                       |                                     |                   |
| 1/03/2023, WILLIAM MA                                                                                                    | RTINS tem uma portaria de funçã                                                                                                    | o auxiliar na unidade 1A. VARA DO                                                                                                    | TRABALHO DE ALFENAS, porém está atuando so                                                                                                    | zinho.                                                   |                      |                                                                       |                                     |                   |
| 1/03/2023, TATIANA CAP                                                                                                    | ROLINA DE ARAUJO tem uma po                                                                                                    | taria de substituição na unidade 294                                                                                                    | A. VARA DO TRABALHO DE BELO HORIZONTE,                                                                                                    | orém o magistrado substituíd                             | ANDRE FIGUEIREDO DUT | RA não está afastado.                                                 |                                     |                   |
| 2/03/2023, TATIANA CAP                                                                                                    | ROLINA DE ARAUJO tem uma po                                                                                                    | rtaria de substituição na unidade 29/                                                                                                    | A. VARA DO TRABALHO DE BELO HORIZONTE,                                                                                                    | orém o magistrado substituíd                             | ANDRE FIGUEIREDO DUT | IRA não está afastado.                                                |                                     |                   |
| 3/03/2023, TATIANA CAP                                                                                                    | ROLINA DE ARAUJO tem uma po                                                                                                    | rtaria de substituição na unidade 29/                                                                                                    | A. VARA DO TRABALHO DE BELO HORIZONTE,                                                                                                    | orém o magistrado substituíd                             | ANDRE FIGUEIREDO DUT | TRA não está afastado.                                                |                                     |                   |
| 1/03/2023, TATIANA CAP                                                                                                    | ROLINA DE ARAUJO tem uma po                                                                                                    | rtaria de substituição na unidade 29/                                                                                                    | A. VARA DO TRABALHO DE BELO HORIZONTE,                                                                                                    | orém o magistrado substituíd                             | ANDRE FIGUEIREDO DUT | IRA não está afastado.                                                |                                     |                   |
|                                                                                                    |                                                                                                    |                                                                                                    |                                                                                                    |                                                          |                      |                                                                       |                                     |                   |
| nbargadores Titula                                                                                                    | ares Substitutos Retro                                                                                                    | ortaria de função auxiliar na unidade<br>ativos com impacto financeiro<br>EIRO (102156) fevere                                                                          | a 3A VARA DO TRABALHO DE SETE LAGOAS, p<br>piro/2023                                                                                                    | rem esta atuando sozinno.                                |                      |                                                                       |                                     |                   |
| N03/2023, RAQUEL ELI<br>mbargadores Titula<br>INE QUEIRO<br>rico Novo:<br>Inicio                                                                                 | ZABETH SENRA LIMA tem uma g<br>ares Substitutos Retro<br>IGA FORTES RIB                                                                                                    | ortaria de função auxiliar na unidada<br>atívos com impacto financeiro<br>EIRO (102156) fevere                                                                          | a 3A. VARA DO TRABALHO DE SETE LAGOAS, p<br>eiro/2023<br>Motivo                                                                                                    | rem esta atuando sozinno.                                | Portaria             | Tipo de Acúmulo                                                       | Dias                                | Tot               |
| N03/2023, RAQUEL ELI<br>mbargadores Titula<br>INE QUEIRO<br>rico Novo:<br>Inicio<br>01/02/23                                                                     | ares Substitutos Retro<br>IGA FORTES RIB<br>Fim<br>110223                                                                                                    | ortaria de função auxiliar na unidade<br>ativos com impacto financeiro<br>EIRO (102156) fevere<br>Em atuação                                                            | e 3A VARA DO TRABALHO DE SETE LAGOAS, p<br>piro/2023<br>Motivo                                                                                                    | orin esta atuando sozinho.                               | Portaria             | Tipo de Acúmulo                                                       | Dias                                | Tot               |
| M03/2023 RAQUEL ELI<br>mbargadores Titula<br>INE QUEIRO<br>Inicio<br>01/02/23<br>12/02/23                                                                        | ZABETH SENRA LIMA tem uma p<br>ares Substitutos Retro<br>IGA FORTES RIB<br>Fim<br>11/02/23<br>22/02/23                                                                                                    | ottaria de função auxiliar na unidade<br>stivos com impacto financeiro<br>EIRO (102156) fevere<br>Em atuação<br>Em atuação con                                          | e 3A VARA DO TRABALHO DE SETE LAGOAS, p<br>Diro/2023<br>Motivo<br>na unidade 1A VARA DO TRABALHO DE PASSOS (2)<br>unita na unidade 1A VARA DO TRABALHO DE PASSOS                                                                                                    | 91)                                                      | Portaria             | Tipo de Acúmulo<br>Acervo                                             | Dias<br>8                           | Tot               |
| M03/2023 RAQUEL ELI<br>mbargadores Titula<br>INE QUEIRO<br>Inicio<br>01/02/23<br>12/02/23<br>23/02/23                                                            | ZABETH SENRA LIMA tem uma p<br>ares Substitutos Retroo<br>IGA FORTES RIB<br>Fim<br>11/02/23<br>22/02/23                                                                                                    | ortaria de função auxiliar na unidade<br>trivos com impacto financeiro<br>EIRO (102156) fevere<br>Em atuação con<br>Em atuação con                                      | In the second second se | 91)<br>9(2091)<br>91)                                    | Portaria             | Tipo de Acúmulo<br>Acervo<br>- Acervo                                 | Dias<br>8<br>-                      | Tot<br>14         |
| M03/2023, RAQUEL ELI<br>mbargadores Titula<br>INE QUEIRO<br>prico Novo:<br>Inicio<br>01/02/23<br>12/02/23<br>23/02/23<br>prico Anterior (apurado                 | CABETH SENRA LIMA tem uma province in the sense of the sense of the se | ortaria de função auciliar na unidad<br>ativos com impacto financeiro<br>EIRO (102156) fevere<br>Em atuação<br>Em atuação<br>Em atuação                                 | e 3A VARA DO TRABALHO DE SETE LAGOAS, p<br>siro/2023<br>Motivo<br>ra unidade 1A. VARA DO TRABALHO DE PASSOS (2)<br>unta na unidade 1A. VARA DO TRABALHO DE PASSOS (2)<br>ra unidade 1A. VARA DO TRABALHO DE PASSOS (2)                                                                                                    | erem esta atuando sozinno<br>91)<br>1(2091)<br>91)       | Portaria             | Tipo de Acúmulo<br>Aceivo<br>-<br>Aceivo                              | Dias<br>8<br>-<br>6                 | Tot<br>14         |
| Inhargadores Titul.<br>INE QUEIRO<br>Inicio Novo:<br>Inicio<br>01/02/23<br>12/02/23<br>23/02/23<br>Vrico Anterior (apurado<br>Inicio                             | GA FORTES REFU<br>GGA FORTES REFU<br>Fin<br>110223<br>200223<br>200223<br>200223<br>enf foverior/2023):<br>Fin                                                                                                    | ortaria de função auxiliar na unidade<br>ativos com impacto financeiro<br>EIRO (102156), fevere<br>Em atuação<br>Em atuação<br>Em atuação                               | e 3A VARA DO TRABALHO DE SETE LAGOAS, p<br>Sif0/2023<br>Motivo<br>na unidade 1A. VARA DO TRABALHO DE PASSOS (2)<br>unta na unidade 1A. WARA DO TRABALHO DE PASSOS (2)<br>Motivo                                                                                                    | erem esta atuando sozrnio<br>91)<br>(2091)<br>91)        | Portaria<br>Portaria | Tipo de Acúmulo<br>Acervo<br>Acervo<br>Tipo de Acúmulo                | Dias<br>8<br>-<br>6<br>Dias         | Tot<br>14<br>Tor  |
| mbargadores Truu<br>mbargadores Truu<br>INE QUEIRO<br>brico Novo:<br>Inicio<br>01/02/23<br>12/02/23<br>23/02/23<br>brico Anterior (apurado<br>Inicio<br>01/02/23 | ABETH SENRA LIMA tem uma pr<br>arres Substitutos Retro<br>IGA FORTES RIBI<br>Fim<br>11/0223<br>em fevereiro/2023;<br>Fim<br>11/0223                                                                                                    | ortaria de função auxiliar na unidade<br>ativos com impacto financeiro<br>EIRO (102156) fevere<br>Em atuação<br>Em atuação<br>Em atuação                                | e 3A VARA DO TRABALHO DE SETE LAGOAS, p<br>If(0/2023<br>Motivo<br>na unidade 1A VARA DO TRABALHO DE PASSOS (2)<br>unita na unidade 1A VARA DO TRABALHO DE PASSOS (2)<br>Motivo<br>o na unidade 1A VARA DO TRABALHO DE PASSOS (2)                                                                                                    | Prem esta atuando sozinto<br>91)<br>(2091)<br>91)        | Portaria<br>Portaria | Tipo de Acúmulo<br>Aceivo<br>-<br>Aceivo<br>Tipo de Acúmulo<br>Aceivo | Dias<br>8<br>-<br>6<br>Dias<br>8    | Tota<br>14<br>Tot |
| mbargadores Truti<br>INE QUEIRO<br>INE QUEIRO<br>Inicio Novo:<br>Inicio<br>01/02/23<br>2/30/273<br>Orico Anterior (apurado<br>Inicio<br>01/02/23<br>2/2023       | ARETH SENRA LIMA tem uma pr<br>ares Substitutos Retro<br>GA FORTES RIB<br>100223<br>200223<br>em fevereiro/2022):<br>Fim<br>110223<br>200223                                                                                                    | entaria de função auxiliar na unidad<br>titvos com impacto financeiro<br>EIRO (102156) fevere<br>Em atuação<br>Em atuação con<br>Em atuação<br>Em atuação<br>Em atuação | e 3A VARA DO TRABALHO DE SETE LAGOAS, p<br>Siro/2023<br>Motivo<br>na unidade 1A, VARA DO TRABALHO DE PASSOS (2)<br>unita na unidade 1A, VARA DO TRABALHO DE PASSOS (2)<br>Motivo<br>o na unidade 1A, VARA DO TRABALHO DE PASSOS (2)<br>Motivo                                                                                                    | erem esta atuando sozrino<br>91)<br>(2091)<br>91)<br>20) | Portaria             | Tipo de Acúmulo<br>Acervo<br>Acervo<br>Tipo de Acúmulo<br>Acervo      | Dias<br>8<br>-<br>6<br>Dias<br>8    | Tota<br>14<br>Tot |

Após a conferência, o primeiro verificador deve clicar no botão "Gerar" para que os dados sejam gravados, de modo que não seja necessário novo cálculo quando o usuário acessar o sistema novamente.

|                                                                                                    | mês Consult                                                                                                    | a Magistrado                                                                                                    | Extrato de pagamentos                                                                                                    | Gerencial -                                                                                                    |                                                                                                    |                                                                                                    |                                                                                           | Homologação - 1<br>C <sup>1</sup> A sessão expira em 4                                                       | 1.6.1                                                     |                                  |
|----------------------------------------------------------------------------------------------------|----------------------------------------------------------------------------------------------------|----------------------------------------------------------------------------------------------------|----------------------------------------------------------------------------------------------------|----------------------------------------------------------------------------------------------------|----------------------------------------------------------------------------------------------------|----------------------------------------------------------------------------------------------------|-------------------------------------------------------------------------------------------|----------------------------------------------------------------------------------------------------|-----------------------------------------------------------|----------------------------------|
| de Competência                                                                                                    | : março / 2023                                                                                                    |                                                                                                    | Data Retroativa Limite                                                                                                    | outubro / 2015                                                                                                    | Filtrar MATRICULAs                                                                                                    | Recalcular mês                                                                                                    |                                                                                           |                                                                                                    |                                                           |                                  |
| os Gerados<br>4/2023 13.33.13<br>(anisiora)                                                                                                    | 1a Ver                                                                                                    | ificação                                                                                                    |                                                                                                    |                                                                                                    |                                                                                                    |                                                                                                    |                                                                                           |                                                                                                    |                                                           |                                  |
| consistências                                                                                                    |                                                                                                    |                                                                                                    |                                                                                                    |                                                                                                    |                                                                                                    |                                                                                                    |                                                                                           |                                                                                                    |                                                           |                                  |
|                                                                                                    |                                                                                                    |                                                                                                    |                                                                                                    |                                                                                                    | Descrição                                                                                                    |                                                                                                    |                                                                                           |                                                                                                    |                                                           |                                  |
| m 01/03/2023, WILL                                                                                                    | IAM MARTINS te                                                                                                    | em uma portaria                                                                                                    | de função auxiliar na unidad                                                                                                    | 1A. VARA DO TRABALHO                                                                                                    | DE ALFENAS, porém está atuando so                                                                                                    | zinho.                                                                                                    |                                                                                           |                                                                                                    |                                                           |                                  |
|                                                                                                    |                                                                                                    | DE ARAUJO tem                                                                                                    | uma portaria de substituição                                                                                                    | na unidade 29A. VARA DO                                                                                                    | TRABALHO DE BELO HORIZONTE,                                                                                                    | porém o magistrado substituído ANDRE FIG                                                                                                    | GUEIREDO DUTRA não está                                                                   | afastado.                                                                                                    |                                                           |                                  |
| 111/03/2023, TATL                                                                                                    | ANA CAROLINA I                                                                                                    |                                                                                                    |                                                                                                    |                                                                                                    |                                                                                                    |                                                                                                    |                                                                                           |                                                                                                    |                                                           | _                                |
| 11/03/2023, TATL<br>12/03/2023, TATL                                                                                                    | ANA CAROLINA I<br>ANA CAROLINA I                                                                                                    | DE ARAUJO tem                                                                                                    | n uma portaria de substituição                                                                                                    | o na unidade 29A. VARA DO                                                                                                    | TRABALHO DE BELO HORIZONTE,                                                                                                    | porém o magistrado substituído ANDRE FIG                                                                                                    | SUEIREDO DUTRA não está                                                                   | afastado.                                                                                                    |                                                           |                                  |
| m 11/03/2023, TATL<br>m 12/03/2023, TATL<br>m 13/03/2023, TATL                                                                                                    | ANA CAROLINA I<br>ANA CAROLINA I<br>ANA CAROLINA I                                                                                                    | DE ARAUJO tem<br>DE ARAUJO tem                                                                                                    | n uma portaria de substituição<br>n uma portaria de substituição                                                                                                    | o na unidade 29A. VARA DO<br>o na unidade 29A. VARA DO                                                                                                    | TRABALHO DE BELO HORIZONTE,<br>TRABALHO DE BELO HORIZONTE,                                                                                                    | porém o magistrado substituído ANDRE FIC<br>porém o magistrado substituído ANDRE FIC                                                                                                    | GUEIREDO DUTRA não está<br>GUEIREDO DUTRA não está                                        | afastado.<br>afastado.                                                                                       |                                                           |                                  |
| m 11/03/2023, TATL<br>m 12/03/2023, TATL<br>m 13/03/2023, TATL<br>m 14/03/2023, TATL                                                                                                    | ANA CAROLINA I<br>ANA CAROLINA I<br>ANA CAROLINA I<br>ANA CAROLINA I                                                                                                    | DE ARAUJO tem<br>DE ARAUJO tem<br>DE ARAUJO tem                                                                                                    | n uma portaria de substituição<br>n uma portaria de substituição<br>n uma portaria de substituição                                                                                                    | o na unidade 29A. VARA DO<br>o na unidade 29A. VARA DO<br>o na unidade 29A. VARA DO                                                                                                    | TRABALHO DE BELO HORIZONTE,<br>TRABALHO DE BELO HORIZONTE,<br>TRABALHO DE BELO HORIZONTE,                                                                                                    | porém o magistrado substituído ANDRE FIC<br>porém o magistrado substituído ANDRE FIC<br>porém o magistrado substituído ANDRE FIC                                                                                                    | SUEIREDO DUTRA não está<br>SUEIREDO DUTRA não está<br>SUEIREDO DUTRA não está             | afastado.<br>afastado.<br>afastado.                                                                          |                                                           |                                  |
| m 11/03/2023, TATL<br>m 12/03/2023, TATL<br>m 13/03/2023, TATL<br>m 14/03/2023, TATL<br>m 28/03/2023, RAQ                                                                                                    | ANA CAROLINA I<br>ANA CAROLINA I<br>ANA CAROLINA I<br>ANA CAROLINA I<br>IUEL ELIZABETH                                                                                                    | DE ARAUJO tem<br>DE ARAUJO tem<br>DE ARAUJO tem<br>SENRA LIMA te                                                                                                    | n uma portaria de substituição<br>n uma portaria de substituição<br>n uma portaria de substituição<br>em uma portaria de função au                                                                                                    | o na unidade 29A. VARA DO<br>o na unidade 29A. VARA DO<br>o na unidade 29A. VARA DO<br>uxiliar na unidade 3A. VARA I                                                                                              | TRABALHO DE BELO HORIZONTE,<br>TRABALHO DE BELO HORIZONTE,<br>TRABALHO DE BELO HORIZONTE,<br>DO TRABALHO DE SETE LAGOAS, p                                                                                                    | porém o magistrado substituído ANDRE FIC<br>porém o magistrado substituído ANDRE FIC<br>porém o magistrado substituído ANDRE FIC<br>orém está atuando sozinho.                                                                                                    | SUEIREDO DUTRA não está<br>SUEIREDO DUTRA não está<br>SUEIREDO DUTRA não está             | afastado.<br>afastado.<br>afastado.                                                                          |                                                           |                                  |
| m 11/03/2023, TATL<br>m 12/03/2023, TATL<br>m 13/03/2023, TATL<br>m 14/03/2023, TATL<br>m 28/03/2023, RAQ                                                                                                    | ANA CAROLINA I<br>ANA CAROLINA I<br>ANA CAROLINA I<br>ANA CAROLINA I<br>IUEL ELIZABETH                                                                                                    | DE ARAUJO tem<br>DE ARAUJO tem<br>DE ARAUJO tem<br>SENRA LIMA te                                                                                                    | n uma portaria de substituiçã<br>n uma portaria de substituiçã<br>n uma portaria de substituiçã<br>em uma portaria de função au                                                                                                    | o na unidade 29A. VARA DO<br>o na unidade 29A. VARA DO<br>o na unidade 29A. VARA DO<br>uxiliar na unidade 3A. VARA I                                                                                              | TRABALHO DE BELO HORIZONTE,<br>TRABALHO DE BELO HORIZONTE,<br>TRABALHO DE BELO HORIZONTE,<br>DO TRABALHO DE SETE LAGOAS, p                                                                                                    | porém o magistrado substituído ANDRE FIC<br>porém o magistrado substituído ANDRE FIC<br>porém o magistrado substituído ANDRE FIC<br>orém está atuando sozinho.                                                                                                    | SUEIREDO DUTRA não está<br>SUEIREDO DUTRA não está<br>SUEIREDO DUTRA não está             | afastado.<br>afastado.<br>afastado.                                                                          |                                                           |                                  |
| m 11/03/2023, TATI<br>im 12/03/2023, TATI<br>im 13/03/2023, TATI<br>im 14/03/2023, TATI<br>im 28/03/2023, RAQ<br>lesembargadores                                                                                                    | ANA CAROLINA I<br>ANA CAROLINA I<br>ANA CAROLINA I<br>ANA CAROLINA I<br>UEL ELIZABETH                                                                                                    | DE ARAUJO tem<br>DE ARAUJO tem<br>DE ARAUJO tem<br>SENRA LIMA te<br>Substitutos                                                                                                    | n uma portaria de substituiçã<br>n uma portaria de substituiçã<br>n uma portaria de substituiçã<br>em uma portaria de função au<br>Retroativos com impacto                                                                                                    | o na unidade 29A. VARA DO<br>o na unidade 29A. VARA DO<br>o na unidade 29A. VARA DO<br>oxiliar na unidade 3A. VARA I<br>o financeiro                                                                              | TRABALHO DE BELO HORIZONTE,<br>TRABALHO DE BELO HORIZONTE,<br>TRABALHO DE BELO HORIZONTE,<br>DO TRABALHO DE SETE LAGOAS. p                                                                                                    | porém o magistrado substituido ANDRE FIC<br>porém o magistrado substituido ANDRE FIC<br>porém o magistrado substituido ANDRE FIC<br>orrém está atuando sozinho.                                                                                                    | SUEIREDO DUTRA não está<br>SUEIREDO DUTRA não está<br>SUEIREDO DUTRA não está             | afastado.<br>afastado.<br>afastado.                                                                          |                                                           |                                  |
| m 11/U3/2023, TATI<br>m 12/03/2023, TATI<br>n 13/03/2023, TATI<br>n 14/03/2023, TATI<br>n 28/03/2023, RAQ<br>sembargadores<br>Pasta                                                                                                    | ANA CAROLINA I<br>ANA CAROLINA I<br>ANA CAROLINA I<br>ANA CAROLINA I<br>UEL ELIZABETH                                                                                                    | DE ARAUJO tem<br>DE ARAUJO tem<br>DE ARAUJO tem<br>SENRA LIMA te<br>Substitutos<br>Magistrado                                                                                                    | n uma portaria de substituição<br>n uma portaria de substituição<br>n uma portaria de substituição<br>em uma portaria de função au<br>Retroativos com impacto<br>Início                                                                                                    | o na unidade 29A. VARA DO<br>o na unidade 29A. VARA DO<br>o na unidade 29A. VARA DO<br>poliar na unidade 3A. VARA I<br>o financeiro<br>Fim                                                                        | TRABALHO DE BELO HORIZONTE,<br>TRABALHO DE BELO HORIZONTE,<br>TRABALHO DE BELO HORIZONTE,<br>DO TRABALHO DE SETE LAGOAS, p                                                                                                    | porém o magistrado substituido ANDRE FIC<br>porém o magistrado substituido ANDRE FIC<br>porém o magistrado substituido ANDRE FIC<br>orém está atuando sozinho.                                                                                                    | JUEIREDO DUTRA não está<br>SUEIREDO DUTRA não está<br>SUEIREDO DUTRA não está<br>Portaria | afastado.<br>afastado.<br>afastado.<br>Tipo de Acúmulo                                                       | Dias                                                      | Tot                              |
| n 11/03/2023, TATI<br>n 12/03/2023, TATI<br>n 13/03/2023, TATI<br>n 14/03/2023, TATI<br>n 14/03/2023, TATI<br>n 28/03/2023, RAQ<br>esembargadores<br>Pasta<br>30031                                                                                                    | ANA CAROLINA I<br>ANA CAROLINA I<br>ANA CAROLINA I<br>ANA CAROLINA I<br>UEL ELIZABETH<br>Titulares<br>ADRIANA GOU                                                                                                    | DE ARAUJO tem<br>DE ARAUJO tem<br>DE ARAUJO tem<br>SENRA LIMA te<br>Substitutos<br>Magistrado<br>LART DE SENA                                                                                                    | n uma portaria de substituição<br>n uma portaria de substituição<br>n uma portaria de substituição<br>em uma portaria de função au<br>Retroativos com impacto<br>Início<br>ORSINI 01/03/23                                                                                                    | o na unidade 29A. VARA DO<br>o na unidade 29A. VARA DO<br>o na unidade 29A. VARA DO<br>colliar na unidade 3A. VARA D<br>p financeiro<br>Fim<br>31/03/23                                                           | TRABALHO DE BELO HORIZONTE,<br>TRABALHO DE BELO HORIZONTE,<br>TRABALHO DE BELO HORIZONTE,<br>DO TRABALHO DE SETE LAGOAS, p<br>Em atuação na unidade                                                                                                    | porém o magistrado substituido ANDEE FIC<br>porém o magistrado substituido ANDEE FIC<br>orém o magistrado substituido ANDEE FIC<br>orém está atuando sozinho.<br>MOTIVO<br>GABINETE DE DESEMBARGADOR N. 1                                                                                                    | SUEIREDO DUTRA não está<br>SUEIREDO DUTRA não está<br>SUEIREDO DUTRA não está<br>Portaria | afastado.<br>afastado.<br>afastado.<br>Tipo de Acúmulo<br>Juizo                                              | Dias<br>31                                                | To                               |
| n 11/03/2023, TATI,<br>n 12/03/2023, TATI<br>n 13/03/2023, TATI<br>n 14/03/2023, TATI<br>n 14/03/2023, TATI,<br>n 28/03/2023, RAQ<br>esembargadores<br>Pasta<br>30031<br>35149                                                                                                    | ANA CAROLINA I<br>ANA CAROLINA I<br>ANA CAROLINA I<br>ANA CAROLINA I<br>UEL ELIZABETH<br>Titulares<br>ADRIANA GOU                                                                                                    | DE ARAUJO tem<br>DE ARAUJO tem<br>DE ARAUJO tem<br>SENRA LIMA te<br>Substitutos<br>Magistrado<br>LART DE SENA<br>IORIM REBOUÇ                                                                                                    | n uma portaria de substituiçã<br>n uma portaria de substituiçã<br>en uma portaria de substituiçã<br>em uma portaria de função au<br>Retroativos com impactor<br>Inicio<br>ORSINI 01/03/23<br>AS 01/03/23                                                                                          | o na unidade 29A, VARA DO<br>o na unidade 29A, VARA DO<br>o na unidade 29A, VARA DO<br>os na unidade 29A, VARA DO<br>solilar na unidade 3A, VARA I<br>o financeiro<br>Fim<br>31/03/23<br>31/03/23                 | TRABALHO DE BELO HORIZONTE.<br>TRABALHO DE BELO HORIZONTE.<br>TRABALHO DE LO MORIZONTE.<br>DO TRABALHO DE SETE LAGOAS ;<br>DE TRABALHO DE SETE LAGOAS ;<br>Em atuação na unidade<br>Em atuação na unidade                                                                        | porém o magistrado substituido ANDRE FIC<br>porém o magistrado substituido ANDRE FIC<br>orém o magistrado substituido ANDRE FIC<br>orém está atuando sozinho<br>Motivo<br>GABINETE DE DESEMBARGADOR N. 1<br>GABINETE DE DESEMBARGADOR N. 2                                                                                                    | JUEIREDO DUTRA não está<br>SUEIREDO DUTRA não está<br>SUEIREDO DUTRA não está<br>Portaria | afastado.<br>afastado.<br>afastado.<br>Tipo de Acúmulo<br>Juizo<br>Juizo                                     | Dias<br>31<br>31                                          | <b>To</b><br>3                   |
| n 11/03/2023, TATI,<br>n 12/03/2023, TATI,<br>n 13/03/2023, TATI,<br>n 14/03/2023, TATI,<br>n 28/03/2023, TATI,<br>n 28/03/2023, TATI,<br>n 28/03/2023, TATI,<br>n 28/03/2023, TATI,<br>n 28/03/2023, TATI,<br>n 28/03/2023, TATI,<br>n 11/03/2023, TATI,<br>n 11/03/2023, TATI,<br>n 11/03/2023, TATI,<br>n 11/03/2023, TATI,<br>n 11/03/2023, TATI,<br>n 11/03/2023, TATI,<br>n 11/03/2023, TATI,<br>n 13/03/2023, TATI,<br>n 13/03/2023, TATI,<br>n 13/03/2023, TATI,<br>n 13/03/2023, TATI,<br>n 13/03/2023, TATI,<br>n 13/03/2023, TATI,<br>n 13/03/2023, TATI,<br>n 13/03/2023, TATI,<br>n 13/03/2023, TATI,<br>n 13/03/2023, TATI,<br>n 13/03/2023, TATI,<br>n 13/03/2023, TATI,<br>n 13/03/2023, TATI,<br>n 13/03/2023, TATI,<br>n 28/03/2023, TATI,<br>n 28/0                | ANA CAROLINA I<br>ANA CAROLINA I<br>ANA CAROLINA I<br>ANA CAROLINA I<br>UEL ELIZABETH<br>Titulares<br>ADRIANA GOU<br>ANA MARIA AM<br>ANDRE SCHM                                                                                 | DE ARAUJO tem<br>DE ARAUJO tem<br>DE ARAUJO tem<br>SENRA LIMA te<br>Substitutos<br>Magistrado<br>LART DE SENA<br>IORIM REBOUÇ<br>DT DE BRITO                                                                                                    | a uma portaria de substituiçã:<br>a uma portaria de substituiçã<br>a uma portaria de substituiçã<br>muma portaria de função au<br>Retroativos com impacto<br>Inicio<br>ORSINI 010323<br>010323<br>010323                                                                                          | o na unidade 29A, VARA DO<br>o na unidade 29A, VARA DO<br>na unidade 29A, VARA DO<br>nolliar na unidade 3A, VARA D<br>Financeiro<br>Fim<br>31/03/23<br>31/03/23<br>31/03/23                                       | TRABALHO DE BELO HORIZONTE,<br>TRABALHO DE BELO HORIZONTE,<br>TRABALHO DE LO HORIZONTE,<br>TRABALHO DE SETE LAGOAS, p<br>DI TRABALHO DE SETE LAGOAS, p<br>Em atuação na unidade<br>Em atuação na unidade<br>Em atuação na unidade                                                | porém o magistrado substituído ANDRE FIC<br>porém o magistrado substituído ANDRE FIC<br>orém e nagistrado substituído ANDRE FIC<br>orém está atuando sozinho.<br>Motivo<br>GABINETE DE DESEMBARGADOR N. 1<br>GABINETE DE DESEMBARGADOR N. 1                                                                                                    | SUEIREDO DUTRA não está<br>SUEIREDO DUTRA não está<br>SUEIREDO DUTRA não está<br>Portaria | afastado.<br>afastado.<br>Tipo de Acúmulo<br>Juizo<br>Juizo                                                  | Dias<br>31<br>31<br>31                                    | To<br>3<br>3<br>3                |
| n 1703/2023, TATI,<br>n 12/03/2023, TATI,<br>n 13/03/2023, TATI,<br>n 14/03/2023, TATI,<br>n 28/03/2023, TATI,<br>n 28/03/2023, RAQ<br>sembargadores<br>Pasta<br>30031<br>35149<br>129810<br>91936                                                                                                    | ANA CAROLINA I<br>ANA CAROLINA I<br>ANA CAROLINA I<br>ANA CAROLINA I<br>UEL ELIZABETH<br>Titulares<br>ADRIANA GOU<br>ANA MARIA AM<br>ANDRE SCHM<br>ANEMAR PERI                                                                  | DE ARAUJO tem<br>DE ARAUJO tem<br>DE ARAUJO tem<br>SENRA LIMA te<br>Substitutos<br>Magistrado<br>LART DE SENA<br>LORIM REBOUÇ<br>DIT DE BRITO<br>EIRA AMARAL                                                                                    | a uma portaria de substituição<br>a uma portaria de substituição<br>a uma portaria de substituição<br>en uma portaria de função au<br>Retroativos com impacto<br>ORSINI 01/03/23<br>AS 01/03/23<br>01/03/23<br>01/03/23                                                                           | o ne unidade 29A, VARA DO<br>o na unidade 29A, VARA DO<br>na unidade 29A, VARA DO<br>colliar na unidade 3A, VARA D<br>o financeiro<br>Fim<br>31/03/23<br>31/03/23<br>31/03/23                                     | TRABALHO DE BELO HORIZONTE.<br>TRABALHO DE BELO HORIZONTE.<br>TRABALHO DE BELO HORIZONTE.<br>DI TRABALHO DE SETE LAGOAS. p<br>Em atuação na unidade<br>Em atuação na unidade<br>Em atuação na unidade<br>Em atuação na unidade                                                   | porém o magistrado substituído ANDEE FIC<br>porém o magistrado substituído ANDEE FIC<br>porém o magistrado substituído ANDEE FIC<br>orém está atuando sozinho.<br>MOTIVO<br>GABINETE DE DESEMBARGADOR N. 1<br>GABINETE DE DESEMBARGADOR N. 2<br>JABINETE DE DESEMBARGADOR N. 3                                                                                                    | JUEIREDO DUTRA não está<br>SUEIREDO DUTRA não está<br>SUEIREDO DUTRA não está             | afastado.<br>afastado.<br>fastado.<br>Tipo de Acúmulo<br>Juízo<br>Juízo<br>Juízo                             | Dias<br>31<br>31<br>31<br>31                              | To<br>3<br>3<br>3                |
| m 11/03/2023, TATI,<br>m 12/03/2023, TATI,<br>m 12/03/2023, TATI<br>m 14/03/2023, TATI<br>m 14/03/2023, TATI<br>m 28/03/2023, RAQ<br>esembargadores<br>Pasta<br>30031<br>35149<br>129810<br>91936<br>30228                                                                                                    | ANA CAROLINA I<br>ANA CAROLINA I<br>ANA CAROLINA I<br>ANA CAROLINA I<br>UEL ELIZABETH<br>Titulares<br>ADRIANA GOU<br>ANA MARIA AM<br>ANDRE SCHM<br>ANEMAR PERI<br>ANTONIO CAR                                                   | DE ARAUJO tem<br>DE ARAUJO tem<br>DE ARAUJO tem<br>SENRA LIMA te<br>Substitutos<br>Magistrado<br>LART DE SENA<br>IORIM REBOUÇ<br>DIT DE BRITO<br>EIRA AMARAL<br>LOS RODRIGUE                                                                    | a uma portaria de substituição<br>una portaria de substituição<br>uma portaria de substituição<br>en uma portaria de função au<br>Retroativos com impacto<br>ORSINI 01/03/23<br>01/03/23<br>01/03/23<br>S FILHO 01/03/23                                                                          | o na unidade 29A, VARA DO<br>o na unidade 29A, VARA DO<br>na unidade 29A, VARA DO<br>collar na unidade 3A, VARA D<br>s financeiro<br>Fim<br>31/03/23<br>31/03/23<br>31/03/23<br>31/03/23                          | TRABALHO DE BELO HORIZONTE.<br>TRABALHO DE BELO HORIZONTE.<br>TRABALHO DE SELO MORIZONTE.<br>DO TRABALHO DE SETE LAGOAS (<br>Em aluação na unidade<br>Em aluação na unidade<br>Em aluação na unidade<br>Em aluação na unidade<br>Em aluação na unidade<br>Em aluação na unidade  | porém o magistrado substituido ANDRE FIC<br>porém o magistrado substituido ANDRE FIC<br>orém o magistrado substituido ANDRE FIC<br>orém está atuando sozinho<br>Motivo<br>GABINETE DE DESEMBARGADOR N. 1<br>GABINETE DE DESEMBARGADOR N. 2<br>JAGINETE DE DESEMBARGADOR N. 4<br>GABINETE DE DESEMBARGADOR N. 4                                                                                            | JUEIREDO DUTRA não está<br>SUEIREDO DUTRA não está<br>SUEIREDO DUTRA não está             | afastado.<br>afastado.<br>Tipo de Acúmulo<br>Juizo<br>Juizo<br>Juizo<br>Juizo                                | Dias<br>31<br>31<br>31<br>31<br>31<br>31                  | To<br>3<br>3<br>3<br>3<br>3      |
| n 11/03/2023, TATI<br>n 12/03/2023, TATI<br>n 12/03/2023, TATI<br>n 14/03/2023, TATI<br>n 28/03/2023, TATI<br>n 28/03/2023, | ANA CAROLINA I<br>ANA CAROLINA I<br>ANA CAROLINA I<br>ANA CAROLINA I<br>UEL ELIZABETH<br>Titulares<br>ADRIANA GOU<br>ANA MARIA AM<br>ANDRE SCHM<br>ANEMAR PERI<br>ANTONIO CARO                                                  | DE ARAUJO tem<br>DE ARAUJO tem<br>DE ARAUJO tem<br>SENRA LIMA te<br>Substitutos<br>Magistrado<br>LART DE SENA<br>IORIM REBOUÇ<br>DI DE BRITO<br>EIRA AMARAL<br>LOS RODRIGUE                                                                     | a uma portaria de substituição<br>u uma portaria de substituição<br>u uma portaria de substituição<br>Retroativos com impacto<br>Inicio<br>ORSINI 010323<br>AS 010323<br>010323<br>010323<br>SFILHO 010323                                                                                        | o na unidade 29A, VARA DO<br>o na unidade 29A, VARA DO<br>na unidade 29A, VARA DO<br>colliar na unidade 29A, VARA DO<br>financeiro<br>Fim<br>31/03/23<br>31/03/23<br>31/03/23<br>31/03/23<br>31/03/23<br>03/03/23 | TRABALHO DE BELO HORIZONTE.<br>TRABALHO DE BELO HORIZONTE<br>TRABALHO DE SELO MORIZONTE<br>DO TRABALHO DE SETE LAGOAS, p<br>DE TRABALHO DE SETE LAGOAS, p<br>Em atuação na unidade<br>Em atuação na unidade<br>Em atuação na unidade<br>Em atuação na unidade                    | porém o magistrado substituído ANDRE FIC<br>porém o magistrado substituído ANDRE FIC<br>porém o magistrado substituído ANDRE FIC<br>orrém está atuando socinho.<br>Motivo<br>GABINETE DE DESEMBARGADOR N. 1<br>GABINETE DE DESEMBARGADOR N. 1<br>GABINETE DE DESEMBARGADOR N. 3<br>GABINETE DE DESEMBARGADOR N. 3<br>GABINETE DE DESEMBARGADOR N. 3<br>GABINETE DE DESEMBARGADOR N. 4<br>Tatatáo - FERLÁS | SUEIREDO DUTRA não está<br>SUEIREDO DUTRA não está<br>SUEIREDO DUTRA não está             | afastado.<br>afastado.<br>Tipo de Acúmulo<br>Juízo<br>Juízo<br>Juízo<br>Juízo                                | Dias<br>31<br>31<br>31<br>31<br>31<br>31<br>31            | To<br>3<br>3<br>3<br>3<br>3      |
| m 11/02/2023, TATI<br>m 12/03/2023, TATI<br>m 12/03/2023, TATI<br>m 14/03/2023, TATI<br>m 28/03/2023, RAQ<br>esembargadores<br>Pasta<br>30/031<br>35/149<br>12/28/10<br>9/19/36<br>30/228<br>4/12/20                                                                                                    | ANG CANGUINAI<br>ANA CANGUINAI<br>ANA CANGUINAI<br>ANA CANGUINAI<br>UEL ELIZABETH<br>Titulares<br>ADRIANA GOU<br>ADRIANA GOU<br>ADRIANA GOU<br>ANDRE SCHM<br>ANGRE SCHM<br>ANGRE SCHM<br>ANGRE SCHM<br>ANGRE SCHM<br>ANGRE SCHM | DE ARAUJO tem<br>DE ARAUJO tem<br>DE ARAUJO tem<br>DE ARAUJO tem<br>SENRA LIMA te<br>Substitutos<br>Magistrado<br>LART DE SENA<br>IORIM REBOUÇ<br>DIT DE BRITO<br>DIT DE BRITO<br>DIT DE BRITO<br>LOS RODRIGUE<br>LOS RODRIGUE<br>TES DE VASCON | a uma portaria de substituiçãa<br>au uma portaria de substituiçãa<br>em uma portaria de função au<br>Retroativos com impacto<br>ORSINI 01/0222<br>AS 01/03/23<br>01/03/23<br>01/03/23<br>01/03/23<br>01/03/23<br>01/03/23<br>01/03/23<br>01/03/23<br>01/03/23<br>01/03/23<br>01/03/23<br>01/03/23 | o na unidade 29A, VARA DO<br>o na unidade 29A, VARA DO<br>na unidade 29A, VARA DO<br>xxiliar na unidade 3A, VARA D<br>y financeiro<br>Fim<br>31/03/23<br>31/03/23<br>31/03/23<br>31/03/23<br>31/03/23<br>31/03/23 | TRABALHO DE BELO HORIZONTE.<br>TRABALHO DE BELO HORIZONTE.<br>TRABALHO DE BELO HORIZONTE.<br>DI TRABALHO DE SETE LAGOAS. p<br>Em atuação na unidade<br>Em atuação na unidade<br>Em atuação na unidade<br>Em atuação na unidade<br>Em atuação na unidade<br>Em atuação na unidade | porém o magistrado substituído ANDEE FIC<br>porém o magistrado substituído ANDEE FIC<br>orém e magistrado substituído ANDEE FIC<br>orém está atuando sozinho.<br>MOTIVO<br>GABINETE DE DESEMBARGADOR N. 1<br>GABINETE DE DESEMBARGADOR N. 2<br>JABINETE DE DESEMBARGADOR N. 3<br>GABINETE DE DESEMBARGADOR N. 4<br>Jastado - FERIÁS<br>GABINETE DE DESEMBARGADOR N. 4                                     | JUEIREDO DUTRA não está<br>SUEIREDO DUTRA não está<br>SUEIREDO DUTRA não está             | afastado.<br>afastado.<br>afastado.<br>Tipo de Acúmulo<br>Juizo<br>Juizo<br>Juizo<br>Juizo<br>Juizo<br>Juizo | Dias<br>31<br>31<br>31<br>31<br>31<br>31<br>31<br>-<br>28 | To<br>3<br>3<br>3<br>3<br>3<br>2 |

Caso haja aparentes inconsistências no movimento, o usuário deverá justificar a aprovação sem as devidas regularizações.

| j GECJ Calcula                                     | nês Consulta Magistrado E     | Extrato de pagamentos        | Gerencial -                |                                     |                                            |                        | Homologação - 1.6<br>(© A sessão expira em 39: | 14   | ۰ 🚷      |
|----------------------------------------------------|-------------------------------|------------------------------|----------------------------|-------------------------------------|--------------------------------------------|------------------------|------------------------------------------------|------|----------|
| Mês de Competência:                                | março / 2023                  | Data Retroativa Limite:      | outubro / 2015             | Filtrar MATRICULAs                  | Recalcular mês                             |                        |                                                |      |          |
| Dados Gerados<br>20104/2023 13:33:13<br>(anisiora) | 1a Verificação                |                              |                            |                                     |                                            |                        |                                                |      |          |
| 4                                                  |                               |                              |                            |                                     |                                            |                        |                                                |      | ,        |
| Inconsistências                                    | Justificativa de A            | provação                     |                            |                                     |                                            |                        | ×                                              |      |          |
| Em 01/03/2023, WILL                                | IAM Informe a justificativa p | para aprovação dos dad       | los com inconsistências    | no campo abaixo:                    |                                            |                        |                                                |      | <b>^</b> |
| Em 11/03/2023, TATIA                               | NA O juiz titular Fulano de T | Tal afastou-se por licença n | nédica, mas, até a present | e data, o registro não foi homologa | do no sistema. Portanto, a atuação do juiz | substituto foi lançada |                                                |      |          |
| Em 12/03/2023, TATI/                               | NA corretamente.              |                              |                            |                                     |                                            |                        |                                                |      | _        |
| Em 13/03/2023, TATIA                               | INA                           |                              |                            |                                     |                                            |                        |                                                |      | -        |
| Em 14/03/2023, TATIA                               |                               |                              |                            |                                     |                                            |                        |                                                |      | - 11     |
| Em 20/03/2023, RAQ                                 |                               |                              |                            |                                     |                                            |                        |                                                |      | *        |
|                                                    |                               |                              |                            |                                     |                                            |                        |                                                |      |          |
| Decembergederee                                    | T                             |                              |                            |                                     |                                            |                        | ovar                                           |      |          |
| Desembargadores                                    |                               |                              |                            |                                     |                                            |                        |                                                |      |          |
| Pasta                                              | Magistrado                    | Início                       | Fim                        |                                     | Motivo                                     | Portaria               | Tipo de Acúmulo                                | Dias | Total    |
| 30031                                              | ADRIANA GOULART DE SENA OR    | RSINI 01/03/23               | 31/03/23                   | Em atuação na unidade C             | BABINETE DE DESEMBARGADOR N. 1             |                        | Juízo                                          | 31   | 31       |
| 35149                                              | ANA MARIA AMORIM REBOUÇAS     | 01/03/23                     | 31/03/23                   | Em atuação na unidade O             | BABINETE DE DESEMBARGADOR N. 2             |                        | Juízo                                          | 31   | 31       |
| 129810                                             | ANDRE SCHMIDT DE BRITO        | 01/03/23                     | 31/03/23                   | Em atuação na unidade G             | ABINETE DE DESEMBARGADOR N. 11             |                        | Juízo                                          | 31   | 31       |
| 91936                                              | ANEMAR PEREIRA AMARAL         | 01/03/23                     | 31/03/23                   | Em atuação na unidade o             | BABINETE DE DESEMBARGADOR N. 3             |                        | Juizo                                          | 31   | 31       |
| 30228                                              | ANTONIO CARLOS RODRIGUES I    | FILHO 01/03/23               | 31/03/23                   | Em atuação na unidade o             | BABINETE DE DESEMBARGADOR N. 4             |                        | Juízo                                          | 31   | 31       |
| 41220                                              | ANTONIO GOMES DE VASCONCE     | 01/03/23                     | 03/03/23                   | Al                                  | astado - FERIAS                            |                        |                                                |      | 28       |
|                                                    |                               | 04/03/23                     | 31/03/23                   | Em atuação na unidade C             | BABINETE DE DESEMBARGADOR N. 5             |                        | Juízo                                          | 28   |          |
| 35203                                              | ANTONIO NEVES DE FREITAS      | 01/03/23                     | 31/03/23                   | Em atuação na unidade G             | ABINETE DE DESEMBARGADOR N. 26             |                        | Juízo                                          | 31   | 31       |

Em seguida, será exibida, na parte superior da tela, a sequência de ações realizadas no processo de apuração. Abaixo da lista de inconsistências, aparecerá a justificativa gravada anteriormente. O print a seguir mostra a tela apresentada ao segundo verificador, que poderá fazer novas conferências e clicar no botão "Aprovar":

| GECJ Calcula                                                                                                    | mês Consulta Ma                                                                                                    | gistrado Extrato                                                                                                    | de pagamentos                                                                                                    | Gerencial -                                                                                                    |                                                                                                    |                                                                                                    |                                                                                                    | Homologação - 1<br>💭 A sessão expira em 31                                                            | .6.1<br>7:18                                   | <b>S</b>                                  |
|----------------------------------------------------------------------------------------------------|----------------------------------------------------------------------------------------------------|----------------------------------------------------------------------------------------------------|----------------------------------------------------------------------------------------------------|----------------------------------------------------------------------------------------------------|----------------------------------------------------------------------------------------------------|----------------------------------------------------------------------------------------------------|----------------------------------------------------------------------------------------------------|----------------------------------------------------------------------------------------------------|------------------------------------------------|-------------------------------------------|
| s de Competência:                                                                                                    | março / 2023                                                                                                    | Data F                                                                                                    | Retroativa Limite:                                                                                                    | outubro / 2015                                                                                                    | Filtrar MATRICULAs                                                                                                    | Recalcular mês                                                                                                    |                                                                                                    |                                                                                                    |                                                |                                           |
| dos Gerados<br>34/2023 13:33:13<br>(anisiora)                                                                                                    | 1a Verifica<br>20104/2023 13<br>(anisiora                                                                                                    | <b>ição</b><br>≪8:00<br>)                                                                                                    | 2a Verificação                                                                                                    |                                                                                                    |                                                                                                    |                                                                                                    |                                                                                                    |                                                                                                    |                                                |                                           |
| nconsistências                                                                                                    |                                                                                                    |                                                                                                    |                                                                                                    |                                                                                                    |                                                                                                    |                                                                                                    |                                                                                                    |                                                                                                    |                                                |                                           |
|                                                                                                    |                                                                                                    |                                                                                                    |                                                                                                    |                                                                                                    | Descrição                                                                                                    |                                                                                                    |                                                                                                    |                                                                                                    |                                                |                                           |
| Em 01/03/2023. WILL                                                                                                    | IAM MARTINS tem un                                                                                                    | na portaria de função                                                                                                    | auxiliar na unidade 1                                                                                                    | 1A. VARA DO TRABALHO D                                                                                                    | E ALFENAS, porém está atuando s                                                                                                    | izinho.                                                                                                    |                                                                                                    |                                                                                                    |                                                |                                           |
|                                                                                                    |                                                                                                    |                                                                                                    |                                                                                                    |                                                                                                    |                                                                                                    | action a maniatenda substituída ANODE EIC                                                                                                    | CUEIDEDO DUITRA não ostá                                                                                                    | afastado                                                                                              |                                                |                                           |
| m 11/03/2023 TATIA                                                                                                    |                                                                                                    | ALLIO tem uma nort                                                                                                    | taria de substituição r                                                                                                    | to unidade 294 VARA DO T                                                                                                    | RABALHO DE BELO HORIZONTE                                                                                                    | The second second s |                                                                                                    |                                                                                                    |                                                |                                           |
| Em 11/03/2023, TATI/                                                                                                    | NA CAROLINA DE AF                                                                                                    | RAUJO tem uma port                                                                                                    | taria de substituição r                                                                                                    | na unidade 29A. VARA DO T                                                                                                    | RABALHO DE BELO HORIZONTE,                                                                                                    | porem o magistrado substituído ANDRE FIG                                                                                                    | CUEIDEDO DUTRA não está a                                                                                                    | afaata da                                                                                             |                                                | _                                         |
| Em 11/03/2023, TATIA<br>Em 12/03/2023, TATIA<br>Em 13/03/2023, TATIA                                                                                                    | INA CAROLINA DE AF                                                                                                    | RAUJO tem uma port<br>RAUJO tem uma port                                                                                                    | taria de substituição r<br>taria de substituição r<br>taria de substituição r                                                                                                    | na unidade 29A. VARA DO T<br>na unidade 29A. VARA DO T<br>na unidade 29A. VARA DO T                                                                                           | RABALHO DE BELO HORIZONTE,<br>RABALHO DE BELO HORIZONTE,<br>RABALHO DE BELO HORIZONTE                                                                                                    | porém o magistrado substituído ANDRE FIC<br>porém o magistrado substituído ANDRE FIC                                                                                                    | GUEIREDO DUTRA não está a                                                                                                    | afastado.<br>afastado                                                                                 |                                                |                                           |
| Em 11/03/2023, TATIA<br>Em 12/03/2023, TATIA<br>Em 13/03/2023, TATIA                                                                                                    | INA CAROLINA DE AF                                                                                                    | RAUJO tem uma port<br>RAUJO tem uma port<br>RAUJO tem uma port<br>Apolao                                                                                                    | taria de substituição r<br>taria de substituição r<br>taria de substituição r                                                                                                    | na unidade 29A. VARA DO T<br>na unidade 29A. VARA DO T<br>na unidade 29A. VARA DO T                                                                                           | RABALHO DE BELO HORIZONTE,<br>IRABALHO DE BELO HORIZONTE,<br>IRABALHO DE BELO HORIZONTE,                                                                                                    | porém o magistrado substituído ANDRE FIC<br>porém o magistrado substituído ANDRE FIC                                                                                                    | GUEIREDO DUTRA não está a<br>GUEIREDO DUTRA não está a                                                                            | afastado.<br>afastado.                                                                                |                                                |                                           |
| Em 11/03/2023, TATIA<br>Em 12/03/2023, TATIA<br>Em 13/03/2023, TATIA<br>Iustificativa(s) para                                                                                                    | NA CAROLINA DE AF<br>NA CAROLINA DE AF<br>NA CAROLINA DE AF<br>envio com inconsist<br>ano de Tel afestouse                                                                                             | RAUJO tem uma port<br>RAUJO tem uma port<br>RAUJO tem uma port<br>éncias                                                                                                    | taria de substituição r<br>taria de substituição r<br>taria de substituição r<br>mas até a presente r                                                                                   | na unidade 29A. VARA DO T<br>na unidade 29A. VARA DO T<br>na unidade 29A. VARA DO T                                                                                           | RABALHO DE BELO HORIZONTE,<br>IRABALHO DE BELO HORIZONTE,<br>IRABALHO DE BELO HORIZONTE,                                                                                                    | porem o magistrado substituido ANDRE FIC<br>porém o magistrado substituido ANDRE FIC<br>porém o magistrado substituido ANDRE FIC                                                                                                    | GUEIREDO DUTRA não está i<br>GUEIREDO DUTRA não está i<br>GUEIREDO DUTRA não está i                                               | afastado.<br>afastado.<br>2:46)                                                                       |                                                |                                           |
| Em 11/03/2023, TATIA<br>Em 12/03/2023, TATIA<br>Em 13/03/2023, TATIA<br><b>Lustificativa(s) para</b><br>• O juiz titular Fu                                                                                                    | INA CAROLINA DE AF<br>INA CAROLINA DE AF<br>INA CAROLINA DE AF<br>envio com inconsist<br>ano de Tal afastou-se                                                                                         | RAUJO tem uma port<br>RAUJO tem uma por<br>RAUJO tem uma por<br>ências<br>por licença médica, r                                                                                                    | taria de substituição r<br>taria de substituição r<br>taria de substituição r<br>mas, até a presente c                                                                                  | na unidade 29A. VARA DO T<br>na unidade 29A. VARA DO T<br>na unidade 29A. VARA DO T<br>data, o registro não foi homo                                                          | IRABALHO DE BELO HORIZONTE,<br>IRABALHO DE BELO HORIZONTE,<br>IRABALHO DE BELO HORIZONTE,<br>logado no sistema. Portanto, a atua                                                                                                    | porein o magistrado substituido ANDRE FIC<br>porém o magistrado substituido ANDRE FIC<br>porém o magistrado substituido ANDRE FIC<br>ão do juiz substituto foi lançada corretamen                                                                                                    | GUEIREDO DUTRA não está a<br>GUEIREDO DUTRA não está a<br>GUEIREDO DUTRA não está a<br>ite. (anisiora em 20/04/2023 1:            | afastado.<br>afastado.<br>3:46)                                                                       |                                                |                                           |
| Em 11/03/2023, TATI/<br>Em 12/03/2023, TATI/<br>Em 13/03/2023, TATI/<br>Iustificativa(s) para<br>• O juiz titular Fu                                                                                                    | INA CAROLINA DE AF<br>INA CAROLINA DE AF<br>INA CAROLINA DE AF<br>envio com inconsist<br>ano de Tal afastou-se                                                                                         | RAUJO tem uma por<br>RAUJO tem uma por<br>RAUJO tem uma por<br>éncias<br>por licença médica,                                                                                                    | taria de substituição r<br>taria de substituição r<br>taria de substituição r<br>mas, até a presente c                                                                                  | na unidade 29A, VARA DO T<br>na unidade 29A, VARA DO T<br>na unidade 29A, VARA DO T<br>data, o registro não foi homo                                                          | IRABALHO DE BELO HORIZONTE,<br>IRABALHO DE BELO HORIZONTE<br>IRABALHO DE BELO HORIZONTE<br>Ilogado no sistema. Portanto, a atua                                                                                                    | poerin o magistrado substituido ANDRE FIC<br>porém o magistrado substituido ANDRE FIC<br>porém o magistrado substituido ANDRE FIC<br>ão do juiz substituto foi lançada corretamen                                                                                                    | GUEIREDO DUTRA não está<br>GUEIREDO DUTRA não está<br>ISUEIREDO DUTRA não está<br>Ite. (anisiora em 20/04/2023 1:                 | afastado.<br>afastado.<br>3:46)                                                                       |                                                |                                           |
| Em 11/03/2023, TATIA<br>Em 12/03/2023, TATIA<br>Em 13/03/2023, TATIA<br>Uustificativa(s) para<br>• O juiz titular Fu<br>Desembargadores                                                                                                    | NA CAROLINA DE AF<br>NA CAROLINA DE AF<br>NA CAROLINA DE Af<br>envio com inconsist<br>ano de Tal afastou-se<br>Titulares Sub                                                                           | RAUJO tem uma port<br>RAUJO tem uma por<br>RAUJO tem uma por<br>éncias<br>por licença médica, r<br>stitutos Retroa                                                                                                    | taria de substituição r<br>taria de substituição r<br>taria de substituição r<br>mas, até a presente c<br>ttivos com impacto l                                                          | na unidade 29A, VARA DO T<br>na unidade 29A, VARA DO T<br>na unidade 29A, VARA DO T<br>data, o registro não foi homo                                                          | RABALHO DE BELO HORIZONTE.<br>IRABALHO DE BELO HORIZONTE.<br>IRABALHO DE BELO HORIZONTE<br>logado no sistema. Portanto, a atua                                                                                                    | poreino imagistrado substituido ANDRE FIC<br>poréen o magistrado substituido ANDRE FIC<br>poréen o magistrado substituido ANDRE FIC                                                                                                    | SUEIREDO DUTRA não está i<br>SUEIREDO DUTRA não está i<br>SUEIREDO DUTRA não está i<br>ite. (anisiora em 20/04/2023 1             | afastado.<br>afastado.<br>3:46)                                                                       |                                                |                                           |
| m 11/03/2023, TATL/<br>m 12/03/2023, TATL/<br>m 13/03/2023, TATL/<br>ustificativa(s) para<br>• O juiz titular Fu<br>Desembargadores<br>Pasta                                                                                                    | NA CAROLINA DE AF<br>NA CAROLINA DE AF<br>INA CAROLINA DE AF<br>envio com inconsist<br>ano de Tal afastou-se<br>Titulares Sub<br>Mag                                                                   | RAUJO tem uma port<br>RAUJO tem uma por<br>ências<br>por licença médica,<br>stitutos Retroa                                                                                                    | taria de substituição r<br>taria de substituição r<br>taria de substituição r<br>mas, até a presente o<br>titvos com impacto l<br>Início                                                | ra unidade 29A. VARA DO T<br>na unidade 29A. VARA DO T<br>na unidade 29A. VARA DO T<br>data, o registro não foi homo<br>financeiro<br>Fim                                     | IRABALHO DE BELO HORIZONTE.<br>IRABALHO DE BELO HORIZONTE<br>IRABALHO DE BELO HORIZONTE<br>Ilogado no sistema. Portanto, a atua                                                                                                    | poremo magistrato disubstituido ANDRE FIC<br>porém o magistrado substituido ANDRE FIC<br>alo do julz substituito foi lançada corretamen<br>Motivo                                                                                                    | JUEIREDO DUTRA não está<br>SUEIREDO DUTRA não está<br>Ite. (anisiora em 20/04/2023 1<br>Portaria                                  | afastado.<br>3.46) Constantino de Acúmulo                                                             | Dias                                           | Total                                     |
| m 11/03/2023, TATIJA<br>m 12/03/2023, TATIJA<br>m 13/03/2023, TATIJA<br>m 13/03/2 | INA CAROLINA DE AF<br>INA CAROLINA DE AF<br>INA CAROLINA DE AF<br>envio com inconsist<br>ano de Tal afastou-se<br>Titulares Sub<br>Mag<br>ADRIANA GOULART                                              | AAUJO tem uma port<br>AAUJO tem uma port<br>AAUJO tem uma por<br>éncias<br>por licença médica,<br>stitutos Retroa<br>istrado<br>T DE SENA ORSINI                                                                                              | taria de substituição r<br>taria de substituição r<br>taria de substituição r<br>mas, até a presente o<br>ttivos com impacto l<br>Início<br>01/03/23                                    | na unidade 29A. VARA DO T<br>na unidade 29A. VARA DO T<br>na unidade 29A. VARA DO T<br>data, o registro não foi homo<br>financeiro<br>Fim<br>31/03/23                         | RABALHO DE BELO HORIZONTE.<br>TRABALHO DE BELO HORIZONTE.<br>RABALHO DE BELO HORIZONTE.<br>logado no sistema. Portanto, a atua                                                                                                    | poremo magistrato adoubituido ANDRE FIC<br>gorém o magistrado substituido ANDRE FIC<br>allo do juiz substituito foi lançada corretamen<br>Motivo<br>GABINETE DE DESEMBARGADOR N. 1                                                                                                    | USUREDO DUTRA não está<br>SUEIREDO DUTRA não está<br>sUEIREDO DUTRA não está<br>te. (anisiora em 20/04/2023 1<br>Portaria         | afastado.<br>afastado.<br>3.46) Tipo de Acúmulo<br>Juízo                                              | Dias<br>31                                     | Total<br>31                               |
| im 11/03/2023, TATI/<br>im 12/03/2023, TATI/<br>im 13/03/2023, TATI/<br>ustificativa(s) para<br>• O juiz titular Fu<br>Desembargadores<br>Pasta<br>30031<br>35149                                                                                                    | INA CAROLINA DE AF<br>INA CAROLINA DE AF<br>INA CAROLINA DE AF<br>envio com inconsist<br>ano de Tal afastou-se<br>Titulares Sub<br>Mag<br>ADRIANA GOULART<br>ANA MARIA AMORII                          | AAUJO tem uma port<br>AAUJO tem uma por<br>AAUJO tem uma por<br>éncias<br>por licença médica,<br>stitutos Retroa<br>istrado<br>I DE SENA ORSINI<br>41 REBOUÇAS                                                                                | taria de substituição r<br>taria de substituição r<br>taria de substituição r<br>mas, até a presente c<br>ttivos com impacto 1<br>Início<br>01/03/23<br>01/03/23                        | na unidade 29A. VARA DO 1<br>na unidade 29A. VARA DO 1<br>data, o registro não foi homo<br>financeiro<br>Fim<br>31/03/23<br>31/03/23                                          | KRABALHO DE BELO HORIZONI E<br>IRABALHO DE BELO HORIZONTE<br>IRABALHO DE BELO HORIZONTE<br>Ilogado no sistema. Portanto, a atua<br>Em atuação na unidade<br>Em atuação na unidade                                                                            | poremo imagistrato substituido ANDER FIC<br>porém o magistrado substituido ANDER FIC<br>alo do juiz substituto foi lançada corretamen<br>Motivo<br>GABINETE DE DESEMBARGADOR N. 1<br>GABINETE DE DESEMBARGADOR N. 2                                                                                                    | USUREDO DUTRA não está a<br>SUEIREDO DUTRA não está a<br>SUEIREDO DUTRA não está a<br>te. (anisiora em 20/04/2023 1<br>Portaria   | afastado.<br>afastado.<br>3.46) Tipo de Acúmulo<br>Juízo Juízo                                        | Dias<br>31<br>31                               | Total<br>31<br>31                         |
| m 11/03/2023, TATI/<br>m 12/03/2023, TATI/<br>m 13/03/2023, TATI/<br>m 13/03/2023, TATI/<br>m 13/03/2023, TATI/<br>stiffcativa(s) para<br>• O juiz titular Fu<br>• O juiz titular Fu<br>• Desembargadores<br>• Pasta<br>30/031<br>35/149<br>129810                                                                                                    | NA CAROLINA DE AF<br>INA CAROLINA DE AF<br>INA CAROLINA DE AF<br>envio com inconsist<br>ano de Tal afastou-se<br>Titulares Sub<br>Mag<br>ADRIANA GOULART<br>ANA MARIA AMORIT<br>ANDRE SCHMIDT D        | AUJO tem uma port<br>AUJO tem uma por<br>AUJO tem uma por<br>áncias<br>stitutos Retroa<br>istrado<br>T DE SENA ORSINI<br>in REBOUÇAS<br>E BRITO                                                                                               | taria de substituição r<br>taria de substituição r<br>taria de substituição r<br>mas, até a presente c<br>trivos com impacto 1<br>Início<br>01/03/23<br>01/03/23<br>01/03/23            | na unidade 29A. VARA DO 1<br>na unidade 29A. VARA DO 1<br>data, o registro não foi homo<br>financeiro<br>Fim<br>31/03/23<br>31/03/23                                          | RABALHO DE BELO HORIZONTE:<br>RABALHO DE BELO HORIZONTE<br>RABALHO DE BELO HORIZONTE<br>logado no sistema. Portanto, a atua<br>Em atuação na unidade<br>Em atuação na unidade<br>Em atuação na unidade                                                       | paremo imagenato adubituida ANDRE FIC<br>porém o magistrado substituida ANDRE FIC<br>ão do juiz substituito foi lançada corretamen<br>Motivo<br>GABINETE DE DESEMBARGADOR N. 1<br>GABINETE DE DESEMBARGADOR N. 1                                                                                                    | USUEIREDO DUTRA não está a<br>SUEIREDO DUTRA não está a<br>te. (anisiora em 20.04/2023 1<br>Portaria                              | afastado.<br>afastado.<br>3.46) Tipo de Acúmulo<br>Juízo<br>Juízo                                     | Dias<br>31<br>31<br>31                         | Total<br>31<br>31<br>31                   |
| Em 11/03/2023, TATI/<br>Em 12/03/2023, TATI/<br>Em 12/03/2023, TATI/<br>Em 13/03/2023, TATI/<br>ustificativa(s) para<br>• O juiz titular Fu<br>Desembargadores<br>Pasta<br>30/031<br>35/149<br>12/28/10<br>9/1936                                                                                                    | NA CAROLINA DE AF<br>NA CAROLINA DE AF<br>INA CAROLINA DE AF<br>INA CAROLINA DE AF<br>Intulares Sub<br>Mag<br>ADRIANA GOULARI<br>ANDRE SCHMIDT D<br>ANEMAR PREIRIA.                                    | AUJO tem uma port<br>AUJO tem uma por<br>AUJO tem uma por<br>éncias<br>stitutos Retroa<br>istrado<br>I DE SENA ORSINI<br>il REBOUÇAS<br>E BRITO<br>AMARAL                                                                                     | taria de substituição r<br>taria de substituição r<br>taria de substituição r<br>mas, até a presente c<br>trivos com impacto l<br>Inicio<br>01/03/23<br>01/03/23<br>01/03/23            | na unidade 29A, VARA DO 1<br>na unidade 29A, VARA DO 1<br>na unidade 29A, VARA DO 1<br>data, o registro não foi homo<br>Financeiro<br>Fim<br>31/03/23<br>31/03/23<br>31/03/23 | RABALHO DE BELO HORIZONI E<br>IRABALHO DE BELO HORIZONTE<br>IRABALHO DE BELO HORIZONTE<br>Iogado no sistema. Portanto, a atua<br>Em atuação na unidade<br>Em atuação na unidade<br>Em atuação na unidade<br>Em atuação na unidade                            | poreino imagistrato substituido ANDRE FIC<br>gorém o magistrado substituido ANDRE FIC<br>alo do juiz substituto foi lançada corretamen<br>Motivo<br>GABINETE DE DESEMBARGADOR N. 1<br>GABINETE DE DESEMBARGADOR N. 2<br>GABINETE DE DESEMBARGADOR N. 3                                                                                                    | USUEIREDO DUTRA não está a<br>SUEIREDO DUTRA não está a<br>SUEIREDO DUTRA não está a<br>te. (anisiora em 20/04/2023 1<br>Portaria | afastado.<br>afastado.<br>3.46) Tipo de Acúmulo<br>Juízo<br>Juízo<br>Juízo                            | Dias<br>31<br>31<br>31<br>31                   | Total<br>31<br>31<br>31<br>31             |
| im 11/03/2023, TATI/<br>im 12/03/2023, TATI/<br>im 13/03/2023, TATI/<br>ustificativa(s) para<br>• O juiz titular Fu<br>Desembargadores<br>Pasta<br>30031<br>35149<br>129810<br>91936<br>30228                                                                                                    | NA CAROLINA DE AF<br>NA CAROLINA DE AF<br>NA CAROLINA DE AF<br>NA CAROLINA DE AF<br>Intulares Sub<br>Títulares Sub<br>Mag<br>ADRIANA GOULART<br>ANA MARIA AMORII<br>ANDRIC SCHMIDT D<br>ANEMAR PEREIRA | AUJO tem uma port<br>AUJO tem uma por<br>AUJO tem uma por<br>AUJO tem uma por<br>encias<br>por licença médica, i<br>stitutos Retroa<br>stitutos Retroa<br>listrado<br>I DE SENA ORSINI<br>41 REBOUÇAS<br>E BRITO<br>AMARAL<br>RODRIGUES FILHO | taria de substituição r<br>taria de substituição r<br>taria de substituição r<br>mas, até a presente c<br>trivos com impacto 1<br>nício<br>01/03/23<br>01/03/23<br>01/03/23<br>01/03/23 | na unidade 294. VARA DO 1<br>na unidade 294. VARA DO 1<br>data, o registro não foi homo<br>financeiro<br>Fim<br>31/03/23<br>31/03/23<br>31/03/23<br>31/03/23                  | IRABALHO DE BELO HORIZONTE:<br>IRABALHO DE BELO HORIZONTE<br>IRABALHO DE BELO HORIZONTE<br>Ilogado no sistema. Portanto, a atua<br>Em atuação na unidade<br>Em atuação na unidade<br>Em atuação na unidade<br>Em atuação na unidade<br>Em atuação na unidade | parento magistrato substituido ANDRE FIC<br>porém o magistrado substituido ANDRE FIC<br>alo do julz substituito foi lançada corretamen<br>Motivo<br>GABINETE DE DESEMBARGADOR N. 11<br>GABINETE DE DESEMBARGADOR N. 20<br>GABINETE DE DESEMBARGADOR N. 11<br>GABINETE DE DESEMBARGADOR N. 4<br>GABINETE DE DESEMBARGADOR N. 4                                                                                                    | SUEIREDO DUTA não está a<br>SUEIREDO DUTA não está a<br>sueireEDO DUTA não está a<br>te. (anisiora em 20/04/2023 1<br>Portaria    | afastado.<br>afastado.<br>3.46) Tipo de Acúmulo<br>Julzo<br>Julzo<br>Julzo<br>Julzo<br>Julzo<br>Julzo | Dias<br>31<br>31<br>31<br>31<br>31<br>31<br>31 | Total<br>31<br>31<br>31<br>31<br>31<br>31 |

Nesse momento, o usuário poderá "rejeitar" o movimento, que deverá ser regularizado pelo primeiro verificador ou "apagar" todos os registros, o que

exigirá novo cálculo. É possível também exportar os resultados para planilha Excel ou imprimir o relatório correspondente.

Havendo inconsistências no movimento, o segundo verificador também deverá justificar a aprovação sem as devidas regularizações. Em seguida, deverá clicar no botão "Aprovar".

| j <sup>*</sup> GECJ Calcula mê | s Consulta Magistrado Extrato     | de pagamentos Ge       | rencial -            |                                                      |          | Homologação - 1.<br>© A sessão expira em 55 | 6.1<br>37 | ۰ 🚷      |
|--------------------------------|-----------------------------------|------------------------|----------------------|------------------------------------------------------|----------|---------------------------------------------|-----------|----------|
| Mês de Competência:            | março / 2023 Data Re              | etroativa Limite: ou   | tubro / 2015         | Filtrar MATRICULAs Recalcular mês                    |          |                                             |           |          |
|                                |                                   |                        |                      |                                                      |          |                                             |           |          |
| Dados Gerados                  | 1a Verificação                    | 2a Verificação         |                      |                                                      |          |                                             |           |          |
| 20/04/2023 13:33:13            | 20/04/2023 13:46:00<br>(apiciera) |                        |                      |                                                      |          |                                             |           |          |
| (anaiora)                      | (ansiora)                         |                        |                      |                                                      |          |                                             |           | Þ        |
|                                | Justificativa de Ap               | rovação                |                      |                                                      |          | ×                                           |           |          |
| Inconsistências                |                                   |                        |                      |                                                      |          | _                                           |           |          |
|                                | Informe a justificativa pa        | ra aprovação dos da    | idos com inconsistên | cias no campo abaixo:                                |          |                                             |           |          |
| Em 01/03/2023, WILLIAM         | Acatadas as justificativas        | apresentadas pelo prim | neiro verificador.   |                                                      |          |                                             |           | <u> </u> |
| Em 13/03/2023, TATIANA         | ACAR                              |                        |                      |                                                      |          |                                             |           |          |
| Em 14/03/2023, TATIAN/         | ACAR                              |                        |                      |                                                      |          |                                             |           |          |
| Em 11/03/2023, TATIANA         | CAR                               |                        |                      |                                                      |          |                                             |           |          |
| Em 12/03/2023, TATIAN/         | ACAR                              |                        |                      |                                                      |          | 10                                          |           |          |
| Em 31/03/2023, RAQUEI          | LELIZ                             |                        |                      |                                                      |          |                                             |           | -        |
| Justificativa(s) para on       | vio on                            |                        |                      |                                                      |          | provar                                      |           |          |
| O juiz titular Fulan           | nde Ti                            |                        |                      |                                                      |          | a l                                         |           |          |
|                                |                                   |                        |                      |                                                      |          |                                             |           |          |
|                                |                                   |                        |                      |                                                      |          |                                             |           |          |
| Desembargadores                | Titulares Substitutos Retroat     | ivos com impacto finar | nceiro               |                                                      |          |                                             |           |          |
| Pasta                          | Magistrado                        | Início                 | Fim                  | Motivo                                               | Portaria | Tipo de Acúmulo                             | Dias      | Total    |
| 30031 A                        | DRIANA GOULART DE SENA ORSINI     | 01/03/23               | 31/03/23             | Em atuação na unidade GABINETE DE DESEMBARGADOR N. 1 |          | Juízo                                       | 31        | 31       |

Após a aprovação por parte do segundo verificador, os resultados ainda precisam ser submetidos ao gerente do setor, que realizará a liberação para o pagamento.

Note-se que, na tela apresentada ao gerente, já se vê o fluxo do processamento quase completo, além das justificativas registradas pelos usuários verificadores.

Nesse momento, o gerente pode rejeitar os resultados, apagar, imprimir ou libertar para o pagamento, concluindo assim a apuração da GECJ.

| Guicaid                                                                                                    | mês Consulta                                                                                                    | a Magistrado                                                                                                    | Extrato de pag                                                                                                    | amentos Ger                                                                                                    | rencial -                                                                                                    |                                                                                                    |                                                                                                    | Homologação - 1.<br>O A sessão expira em 37                                                    | .6.1<br>7:18                                   | (ئ                          |
|----------------------------------------------------------------------------------------------------|----------------------------------------------------------------------------------------------------|----------------------------------------------------------------------------------------------------|----------------------------------------------------------------------------------------------------|----------------------------------------------------------------------------------------------------|----------------------------------------------------------------------------------------------------|----------------------------------------------------------------------------------------------------|----------------------------------------------------------------------------------------------------|------------------------------------------------------------------------------------------------|------------------------------------------------|-----------------------------|
| de Competência:                                                                                                    | março / 2023                                                                                                    |                                                                                                    | Data Retroati                                                                                                    | iva Limite: out                                                                                                    | tubro / 2015                                                                                                    | Filtrar MATRICULAs Recalcular més                                                                                                    |                                                                                                    |                                                                                                |                                                |                             |
| •                                                                                                    |                                                                                                    |                                                                                                    |                                                                                                    |                                                                                                    |                                                                                                    | • 人                                                                                                    |                                                                                                    |                                                                                                |                                                |                             |
| os Gerados<br>/2023 13:33:13<br>(anisiora)                                                                                                    | 1a Ve<br>20/04/20<br>(ar                                                                                                    | rificação<br>(23 13:46:00<br>(isiora)                                                                                                    | 2a V<br>20/04/                                                                                                    | /erificação<br>/2023 13:58:46<br>(helen)                                                                                                    | Análi:<br>conclu<br>20104/2023 1<br>(heler                                                                                                    | se Liberado para Pagamento                                                                                                    |                                                                                                    |                                                                                                |                                                |                             |
| consistências                                                                                                    |                                                                                                    |                                                                                                    |                                                                                                    |                                                                                                    |                                                                                                    |                                                                                                    |                                                                                                    |                                                                                                |                                                |                             |
|                                                                                                    |                                                                                                    |                                                                                                    |                                                                                                    |                                                                                                    |                                                                                                    | Descrição                                                                                                    |                                                                                                    |                                                                                                |                                                |                             |
| n 01/03/2023. WILL                                                                                                    | IAM MARTINS te                                                                                                    | m uma portaria d                                                                                                    | le função auxiliar                                                                                                    | na unidade 1A. V                                                                                                    | ARA DO TRABALHO D                                                                                                    | DE ALFENAS, porém está atuando sozinho.                                                                                                    |                                                                                                    |                                                                                                |                                                |                             |
|                                                                                                    |                                                                                                    |                                                                                                    |                                                                                                    |                                                                                                    |                                                                                                    |                                                                                                    |                                                                                                    |                                                                                                |                                                |                             |
| 11/03/2023, TATIA                                                                                                    | NA CAROLINA D                                                                                                    | E ARAUJO tem                                                                                                    | uma portaria de s                                                                                                    | substituição na un                                                                                                    | nidade 29A. VARA DO T                                                                                                    | RABALHO DE BELO HORIZONTE, porém o magistrado substituído ANDRE FIGI                                                                                                    | EIREDO DUTRA não está a                                                                                                   | afastado.                                                                                      |                                                |                             |
| n 11/03/2023, TATIA<br>n 12/03/2023, TATIA                                                                                                    | NA CAROLINA D                                                                                                    | E ARAUJO tem                                                                                                    | uma portaria de s<br>uma portaria de s                                                                                                    | substituição na un<br>substituição na ur                                                                                                    | nidade 29A. VARA DO T<br>nidade 29A. VARA DO T                                                                                                    | IRABALHO DE BELO HORIZONTE, porém o magistrado substituído ANDRE FIGI<br>IRABALHO DE BELO HORIZONTE, porém o magistrado substituído ANDRE FIG                                                                                                    | JEIREDO DUTRA não está a<br>JEIREDO DUTRA não está a                                                                      | afastado.<br>afastado.                                                                         |                                                |                             |
| m 11/03/2023, TATIA<br>m 12/03/2023, TATIA<br>m 13/03/2023, TATIA<br>istificativa(s) para d                                                                                                    | NA CAROLINA E<br>NA CAROLINA E<br>NA CAROLINA E<br>envio com incor                                                                                                    | E ARAUJO tem<br>DE ARAUJO tem<br>DE ARAUJO tem<br>Insistências                                                                                                    | uma portaria de s<br>uma portaria de s<br>uma portaria de s                                                                                           | substituição na un<br>substituição na ur<br>substituição na ur                                                                                                    | nidade 29A. VARA DO T<br>nidade 29A. VARA DO T<br>nidade 29A. VARA DO T                                                                                                    | IRABALHO DE BELO HORIZONTE, porém o magistrado substituído ANDRE FIG<br>IRABALHO DE BELO HORIZONTE, porém o magistrado substituído ANDRE FIG<br>IRABALHO DE BELO HORIZONTE, porém o magistrado substituído ANDRE FIG                                                                                                    | JEIREDO DUTRA não está a<br>JEIREDO DUTRA não está a<br>JEIREDO DUTRA não está a                                          | afastado.<br>afastado.<br>afastado.                                                            |                                                |                             |
| m 11/03/2023, TATI/<br>m 12/03/2023, TATI/<br>m 13/03/2023, TATI/<br>stificativa(s) para<br>O juiz titular Ful<br>Acatadas as jus<br>esembargadores                                                                                                    | INA CAROLINA E<br>INA CAROLINA E<br>INA CAROLINA E<br>envio com incor<br>ano de Tal afasto<br>tificativas aprese<br>Titulares                                                             | E ARAUJO tem<br>DE ARAUJO tem<br>DE ARAUJO tem<br>Inisistências<br>u-se por licença<br>Intadas pelo primo<br>Substitutos                                                                                                    | uma portaria de s<br>uma portaria de s<br>uma portaria de s<br>médica, mas, até<br>eiro verificador. (I<br>Retroativos co                             | substituição na un<br>substituição na ur<br>substituição na ur<br>é a presente data,<br>helen em 20/04/20<br>om impacto finan                                                                                                    | nidade 29A. VARA DO T<br>nidade 29A. VARA DO T<br>nidade 29A. VARA DO T<br>. o registro não foi homo<br>023 13:58)<br>nceiro                                                       | IRABALHO DE BELO HORIZONTE, portem o magistrado substituído ANDRE FIG<br>TRABALHO DE BELO HORIZONTE, portem o magistrado substituído ANDRE FIG<br>TRABALHO DE BELO HORIZONTE, portem o magistrado substituído ANDRE FIG<br>Jogado no sistema. Portanto, a atuação do juiz substituíto foi lançada corretamente                                                                                                    | IEIREDO DUTRA não está a<br>JEIREDO DUTRA não está a<br>JEIREDO DUTRA não está a<br>LEIREDO DUTRA não está a              | afastado.<br>afastado.<br>afastado.<br>3.46)                                                   |                                                |                             |
| n 11/03/2023, TATI/<br>n 12/03/2023, TATI/<br>n 13/03/2023, TATI/<br>stificativa(s) para<br>O juiz titular Ful<br>Acatadas as jus<br>esembargadores<br>Pasta                                                                                              | INA CAROLINA E<br>INA CAROLINA E<br>INA CAROLINA E<br>envio com incoi<br>ano de Tal afasto<br>tificativas aprese<br>Titulares                                                             | E ARAUJO tem<br>DE ARAUJO tem<br>DE ARAUJO tem<br>DE ARAUJO tem<br>DE ARAUJO tem<br>DE ARAUJO tem<br>DE ARAUJO tem<br>DE ARAUJO TEM<br>Substitutos<br>Magistrado                                                                              | uma portaria de s<br>uma portaria de s<br>uma portaria de s<br>uma fortaria de s<br>médica, mas, até<br>eiro verificador. (t<br>Retroativos co        | substituição na un<br>substituição na ur<br>substituição na ur<br>é a presente data,<br>helen em 20/04/20<br>om impacto finan<br>Início                                                                                                    | nidade 29A VARA DO T<br>nidade 29A VARA DO T<br>nidade 29A VARA DO T<br>nidade 29A VARA DO T<br>o registro não foi homo<br>023 13:56)<br>nceiro<br>Fim                             | IRABALHO DE EBLO HORIZONTE, portem o magistrado substituído ANDRE FIG<br>TRABALHO DE BELO HORIZONTE, portem o magistrado substituído ANDRE FIG<br>TRABALHO DE BELO HORIZONTE, portem o magistrado substituído ANDRE FIG<br>Jogado no sistema. Portanto, a atuação do juiz substituto foi lançada corretamente<br>Motivo                                                                                                    | IEIREDO DUTRA não está a<br>JEIREDO DUTRA não está<br>JEIREDO DUTRA não está<br>. (anisiora em 20/04/2023 1:              | rfastado.<br>afastado.<br>afastado.<br>3:46)<br>Tipo de Acúmulo                                | Dias                                           | То                          |
| n 11/03/2023, TATU<br>n 12/03/2023, TATU<br>n 13/03/2023, TATU<br>stificativa(s) para<br>O juiz titular Ful<br>Acatadas as jus<br>esembargadores<br>Pasta<br>30031                                                                                        | NA CAROLINA I<br>INA CAROLINA I<br>INA CAROLINA I<br>envio com incor<br>ano de Tal afasto<br>tificativas aprese<br>Titulares<br>ADRIANA GOU                                               | E ARAUJO tem<br>DE ARAUJO tem<br>DE ARAUJO tem<br>DE ARAUJO tem<br>DE Stencias<br>U-se por licença i<br>tadas pelo prim<br>Substitutos<br>Magistrado<br>LART DE SENA (                                                                        | uma portaria de s<br>uma portaria de s<br>uma portaria de s<br>médica, mas, até<br>eiro verificador. (1<br>Retroativos co                             | substituição na un<br>substituição na un<br>substituição | nidade 29A VARA DO T<br>nidade 29A VARA DO T<br>nidade 29A VARA DO T<br>nidade 29A VARA DO T<br>o registro não foi homo<br>023 13-58)<br>nceiro<br>Fim<br>31/03/23                 | IRABALHO DE BELO HORIZONTE, portem o magistrado substituído ANDRE FIG<br>TRABALHO DE BELO HORIZONTE, portem o magistrado substituído ANDRE FIG<br>IRABALHO DE BELO HORIZONTE, portem o magistrado substituído ANDRE FIG<br>ilogado no sistema. Portanto, a atuação do juiz substituito foi lançada corretament<br>Motivo<br>Em atuação na unidade GABINETE DE DESEMBARGADOR N. 1                                                                                                    | JEIREDO DUTRA não está á<br>JEIREDO DUTRA não está<br>JEIREDO DUTRA não está i<br>. (anisiora em 20/04/2023 1<br>Portaria | afastado.<br>afastado.<br>afastado.<br>3.46)<br>Tipo de Acúmulo<br>Juízo                       | Dias<br>31                                     | To                          |
| n 11/03/2023, TATI/<br>n 12/03/2023, TATI/<br>n 13/03/2023, TATI/<br>stificativa(s) para<br>O juiz titular Ful<br>Acatadas as jus<br>esembargadores<br>Pasta<br>30031<br>35149                                                                            | NA CAROLINA L<br>INA CAROLINA L<br>INA CAROLINA L<br>envio com incor<br>ano de Tal afasto<br>tificativas aprese<br>Titulares<br>ADRIANA GOU<br>ANA MARIA AM                               | E ARAUJO tem<br>DE ARAUJO tem<br>DE ARAUJO tem<br>DE ARAUJO tem<br>DE Stencias<br>U-se por licença<br>Intadas pelo prim<br>Substitutos<br>Magistrado<br>LART DE SENA (<br>ORIM REBOUÇÁ                                                        | uma portaria de s<br>uma portaria de s<br>uma portaria de s<br>médica, mas, até<br>eiro verificador. (1<br>Retroativos co<br>DRSINI                   | substituição na un<br>substituição na un<br>substituição na un<br>à a presente data,<br>helen em 20/04/2/<br>om impacto finan<br>Inicio<br>01/03/23<br>01/03/23                                                                                                    | nidade 29A. VARA DO T<br>nidade 29A. VARA DO T<br>nidade 29A. VARA DO T<br>nidade 29A. VARA DO T<br>o registro não foi homo<br>023 13-58)<br>nceiro<br>Fim<br>31/03/23<br>31/03/23 | IRABALHO DE BELO HORIZONTE, portem o magistrado substituido ANDRE FIG<br>IRABALHO DE BELO HORIZONTE, portem o magistrado substituido ANDRE FIG<br>IRABALHO DE BELO HORIZONTE, portem o magistrado substituido ANDRE FIG<br>Jogado no sistema. Portanto, a atuação do juiz substituito foi lançada corretamento<br>Motivo<br>Em atuação na unicidad GABINETE DE DESEMBARGADOR N. 1<br>Em atuação na unicidad GABINETE DE DESEMBARGADOR N. 2                                                                                                    | JEIREDO DUTRA não está á<br>JEIREDO DUTRA não está<br>JEIREDO DUTRA não está<br>(anisiora em 20/04/2023 1                 | nfastado.<br>afastado.<br>afastado.<br>3.46)<br>Tipo de Acúmulo<br>Juízo<br>Juízo              | Dias<br>31<br>31                               | To<br>3<br>3                |
| n 11/03/2023, TATI/<br>n 12/03/2023, TATI/<br>n 13/03/2023, TATI/<br>stificativa(s) para<br>O juiz titular Ful<br>Acatadas as jus<br>esembargadores<br>Pasta<br>30031<br>35149<br>129810                                                                  | NA CAROLINA E<br>INA CAROLINA E<br>INA CAROLINA E<br>envio com incor<br>ano de Tal afasto<br>tificativas aprese<br>Titulares<br>ADRIANA GOU<br>ANA MARIA AM<br>ANDRE SCHMI                | E ARAUJO tem<br>E ARAUJO tem<br>E ARAUJO tem<br>sistências<br>u-se por licenca i<br>u-se por licenca i<br>u-se por licenca i<br>Magistrado<br>LART DE SENA (<br>ORIM REBOUÇA<br>DT DE BRITO                                                   | uma portaria de s<br>uma portaria de s<br>uma portaria de s<br>médica, mas, até<br>eiro verificador. (1<br>Retroativos co<br>DRSINI                   | substituição na un<br>substituição na un<br>substituição na un<br>à a presente data,<br>helen em 20/04/2/<br>om impacto finan<br>Início<br>01/03/23<br>01/03/23                                                                                                    | nidade 29A, VARA DO T<br>nidade 29A, VARA DO T<br>nidade 29A, VARA DO T<br>o registro não foi homo<br>023 13 58)<br>neceiro<br>Fim<br>31/03/23<br>31/03/23                         | IRRABLHO DE EBLO HORIZONTE, portem o magistrado substituído ANDRE FIG<br>TRABALHO DE BELO HORIZONTE, portem o magistrado substituído ANDRE FIG<br>TRABALHO DE BELO HORIZONTE, portem o magistrado substituído ANDRE FIG<br>slogado no sistema. Portanto, a atuação do juiz substituto foi lançada corretamenti<br>Motivo<br>Em atuação na unitade GABINETE DE DESEMBARGADOR N. 1<br>Em atuação na unitade GABINETE DE DESEMBARGADOR N. 2<br>Em atuação na unitade GABINETE DE DESEMBARGADOR N. 2                                                                                                    | JEIREDO DUTRA não está<br>JEIREDO DUTRA não está<br>JEIREDO DUTRA não está<br>(anisiora em 20/04/2023 1<br>Portaria       | afastado.<br>afastado.<br>afastado.<br>3.46)<br>Tipo de Acúmuto<br>Juízo<br>Juízo<br>Juízo     | Dias<br>31<br>31<br>31                         | To<br>3<br>3<br>3           |
| n 11/03/2023, TATI/<br>n 12/03/2023, TATI/<br>n 13/03/2023, TATI/<br>stificativa(s) para<br>O jult thuisva(s) para<br>O jult thuisva(s) para<br>O jult thuisva(s) para<br>Acatadas as jus<br>seembargadores<br>Pasta<br>30031<br>35149<br>129810<br>91936 | NA CAROLINA E<br>INA CAROLINA E<br>INA CAROLINA E<br>envio com incor<br>ano de Tal afasto<br>tificativas aprese<br>Titulares<br>ADRIANA GOU<br>ANA MARIA AM<br>ANDRE SCHMI<br>ANEMAR PERE | E ARAUJO tem<br>E ARAUJO tem<br>E ARAUJO tem<br>sistências<br>u-se por licença i<br>u-se por licença i<br>u-se por licença i<br>u-se por licença<br>substitutos<br>Magistrado<br>LART DE SENA (<br>ORIM REBOUÇA<br>DT DE BRITO<br>CIRA AMARAL | uma portaria de s<br>uma portaria de s<br>uma portaria de s<br>médica, mas, até<br>eiro verificador. (1<br>Retroativos co<br>DRSINI                   | substituição na un<br>substituição na un<br>substituição na un<br>substituição na un<br>a presente data,<br>helen em 20/04/20<br>om impacto finan<br>Inicio<br>01/03/23<br>01/03/23<br>01/03/23                                                                                                    | nidade 29A, VARA DO T<br>nidade 29A, VARA DO T<br>nidade 29A, VARA DO T<br>o registro nalo foi homo<br>0223 13 58)<br>Fim<br>31/03/23<br>31/03/23<br>31/03/23<br>31/03/23          | IRABALHO DE BELO HORIZONTE, portem o magistrado substituído ANDRE FIG<br>TRABALHO DE BELO HORIZONTE, portem o magistrado substituído ANDRE FIG<br>IRABALHO DE BELO HORIZONTE, portem o magistrado substituído ANDRE FIG<br>Nogado no sistema. Portanto, a atuação do juiz substituito foi lançada corretament<br>Motivo<br>Em atuação na unidade GABINETE DE DESEMBARGADOR N. 11<br>Em atuação na unidade GABINETE DE DESEMBARGADOR N. 11<br>Em atuação na unidade GABINETE DE DESEMBARGADOR N. 11<br>Em atuação na unidade GABINETE DE DESEMBARGADOR N. 11                                                                                                    | JEIREDO DUTRA não está<br>JEIREDO DUTRA não está<br>JEIREDO DUTRA não está<br>(anisiora em 20/04/2023 1)<br>Portaria      | afastado.<br>afastado.<br>afastado.<br>afastado.<br>Tipo de Acúmuto<br>Juizo<br>Juizo<br>Juizo | Dias<br>31<br>31<br>31<br>31<br>31             | To<br>3<br>3<br>3<br>3      |
| n 11/03/2023, TATI/<br>n 12/03/2023, TATI/<br>13/03/2023, TATI/<br>stificativa(s) para<br>O juiz tiuluar Ful<br>Acatadas as jus<br>esembargadores<br>Pasta<br>30031<br>35149<br>129810<br>91936<br>30228                                                  | NA CAROLINA D<br>INA CAROLINA D<br>INA CAROLINA D<br>envio com incor<br>ano da Tal afasto<br>tificativas aprese<br>Titulares<br>ADRIANA GOU<br>ANA MARIA AM<br>ANDRE SCHMI<br>ANTONIO CAR | E ARAUJO tem<br>E ARAUJO tem<br>E ARAUJO tem<br>isistências<br>u-se por licenca i<br>titadas pelo primi<br>Substitutos<br>Magistrado<br>LART DE SENA (<br>ORIM REBOUÇA<br>DT DE BRITO<br>IERA MARAL<br>LOS RODRIGUE                           | uma portaria de s<br>uma portaria de s<br>uma portaria de s<br>médica, mas, até<br>eiro verificador. (1<br>Retroativos co<br>DRSINI<br>\\S<br>S FILHO | substituição na un<br>substituição na un<br>substituição na un<br>substituição na un<br>substituição na un<br>na un substituição na un<br>nimpacto finan<br>nincio<br>01/03/23<br>01/03/23<br>01/03/23                                                                                                    | nidade 22A, VARA DO T<br>nidade 23A, VARA DO T<br>nidade 23A, VARA DO T<br>o registro não foi homo<br>022 13 5.6)<br>Film<br>31/03/23<br>31/03/23<br>31/03/23                      | IRABALHO DE BELO HORIZONTE, porém o magistrado substituído ANDRE FIG<br>TRABALHO DE BELO HORIZONTE, porém o magistrado substituído ANDRE FIG<br>IRABALHO DE BELO HORIZONTE, porém o magistrado substituído ANDRE FIG<br>Jogado no sistema. Portanto, a atuação do juiz substituto fol lançada corretament<br>Motivo<br>Em atuação na unidade GABINETE DE DESEMBARGADOR N. 1<br>Em atuação na unidade GABINETE DE DESEMBARGADOR N. 11<br>Em atuação na unidade GABINETE DE DESEMBARGADOR N. 11<br>Em atuação na unidade GABINETE DE DESEMBARGADOR N. 13<br>Em atuação na unidade GABINETE DE DESEMBARGADOR N. 3<br>Em atuação na unidade GABINETE DE DESEMBARGADOR N. 3 | JEIREDO DUTRA não está a<br>JEIREDO DUTRA não está a<br>JEIREDO DUTRA não está a<br>(anisiora em 20/04/2023 1<br>Portaria | Infastado.<br>Infastado.<br>3.46)<br>Unipo de Acúmulo<br>Juízo<br>Juízo<br>Juízo<br>Juízo      | Dias<br>31<br>31<br>31<br>31<br>31<br>31<br>31 | To<br>3<br>3<br>3<br>3<br>3 |

Feita a liberação, a tela passa a apresentar a conclusão do procedimento.

| de Competência:                                                                                                    | março / 2023                                                                                                    | Data Retroativa Lin                                                                                                    | nite: outubro / 2015                                                                                                    | Filtr                                                                                                    | ar MATRICULAs Recalcular mês                                                                                                    |                                                                                                    |                                                                                                    |                                                                                                    |                                          |    |
|----------------------------------------------------------------------------------------------------|----------------------------------------------------------------------------------------------------|----------------------------------------------------------------------------------------------------|----------------------------------------------------------------------------------------------------|----------------------------------------------------------------------------------------------------|----------------------------------------------------------------------------------------------------|----------------------------------------------------------------------------------------------------|----------------------------------------------------------------------------------------------------|----------------------------------------------------------------------------------------------------|------------------------------------------|----|
| •                                                                                                    |                                                                                                    |                                                                                                    |                                                                                                    | _                                                                                                    |                                                                                                    | ~                                                                                                    |                                                                                                    |                                                                                                    |                                          |    |
| os Gerados<br>2023 13:33:13<br>(anisiora)                                                                                                    | 1a Verificação<br>20/04/2023 13:48:00<br>(anisiora)                                                                                                    | 2a Verifica<br>20/04/2023 13<br>(helen)                                                                                                    | <b>ição</b><br>58:46                                                                                                    | Análise<br>concluída<br>20104/2023 13:58:48<br>(helen)                                                               | Liberado para Pagamento                                                                                                    | ~ <b>_</b>                                                                                                    |                                                                                                    |                                                                                                    |                                          |    |
| consistências                                                                                                    |                                                                                                    |                                                                                                    |                                                                                                    |                                                                                                    |                                                                                                    |                                                                                                    |                                                                                                    |                                                                                                    |                                          |    |
|                                                                                                    |                                                                                                    |                                                                                                    |                                                                                                    |                                                                                                    | Descrição                                                                                                    |                                                                                                    |                                                                                                    |                                                                                                    |                                          |    |
| 01/03/2023, WILL                                                                                                    | IAM MARTINS tem uma portari                                                                                                    | a de função auxiliar na uni                                                                                                    | dade 1A. VARA DO TRA                                                                                                    | ABALHO DE ALFENA                                                                                                    | S, porém está atuando sozinho.                                                                                                    |                                                                                                    |                                                                                                    |                                                                                                    |                                          |    |
|                                                                                                    |                                                                                                    | -                                                                                                    |                                                                                                    |                                                                                                    |                                                                                                    |                                                                                                    |                                                                                                    |                                                                                                    |                                          |    |
| 11/03/2023 TATIA                                                                                                    | ANA CAROLINA DE ARAUJO te                                                                                                    | em uma portaria de substitu                                                                                                    | licão na unidade 29A V                                                                                                    | ARA DO TRABALHO                                                                                                    | DE BELO HORIZONTE, porém o magistrado substi                                                                                                    | tuído ANDRE FIGUEIREI                                                                                                    | DO DUTRA não está a                                                                                                    | fastado.                                                                                                    |                                          |    |
| 11/03/2023, TATIA<br>12/03/2023, TATIA                                                                                                    | NA CAROLINA DE ARAUJO te                                                                                                    | em uma portaria de substitu<br>em uma portaria de substitu                                                                                                    | uição na unidade 29A. V                                                                                                    | ARA DO TRABALHO                                                                                                    | DE BELO HORIZONTE, porém o magistrado substi<br>DE BELO HORIZONTE, porém o magistrado substi                                                                                                    | tuído ANDRE FIGUEIREI                                                                                                    | DO DUTRA não está a                                                                                                    | fastado.<br>fastado                                                                                          |                                          |    |
| 11/03/2023, TATIA<br>12/03/2023, TATIA<br>13/03/2023, TATIA                                                                                                    | INA CAROLINA DE ARAUJO te<br>ANA CAROLINA DE ARAUJO te<br>ANA CAROLINA DE ARAUJO te                                                                                                    | em uma portaria de substitu<br>em uma portaria de substitu<br>em uma portaria de substitu                                                                                                    | uição na unidade 29A. \<br>uição na unidade 29A. \<br>uição na unidade 29A. \                                                                                                    | ARA DO TRABALHO<br>ARA DO TRABALHO<br>ARA DO TRABALHO                                                                | DE BELO HORIZONTE, porém o magistrado substi<br>DE BELO HORIZONTE, porém o magistrado substi<br>DE BELO HORIZONTE, porém o magistrado substi                                                                                                    | tuído ANDRE FIGUEIREI<br>ituído ANDRE FIGUEIREI                                                                                                    | DO DUTRA não está a<br>DO DUTRA não está a<br>DO DUTRA não está a                                                             | fastado.<br>fastado.<br>fastado                                                                              |                                          |    |
| n 11/03/2023, TATIA<br>n 12/03/2023, TATIA<br>n 13/03/2023, TATIA<br>n 13/03/2023, TATIA                                                                                                    | INA CAROLINA DE ARAUJO te<br>INA CAROLINA DE ARAUJO te<br>INA CAROLINA DE ARAUJO te                                                                                                    | em uma portaria de substitu<br>em uma portaria de substitu<br>em uma portaria de substitu                                                                                                    | uição na unidade 29A. V<br>uição na unidade 29A. V<br>uição na unidade 29A. V                                                                                                    | ARA DO TRABALHO<br>ARA DO TRABALHO<br>ARA DO TRABALHO                                                                | DE BELO HORIZONTE, porém o magistrado substi<br>DE BELO HORIZONTE, porém o magistrado substi<br>DE BELO HORIZONTE, porém o magistrado substi                                                                                                    | tuído ANDRE FIGUEIREI<br>ituído ANDRE FIGUEIREI<br>ituído ANDRE FIGUEIREI                                                                                                    | DO DUTRA não está a<br>DO DUTRA não está a<br>DO DUTRA não está a                                                             | fastado.<br>fastado.<br>fastado.                                                                             |                                          |    |
| n 11/03/2023, TATIA<br>n 12/03/2023, TATIA<br>n 13/03/2023, TATIA<br>stificativa(s) para                                                                                                    | INA CAROLINA DE ARAUJO te<br>INA CAROLINA DE ARAUJO te<br>INA CAROLINA DE ARAUJO te<br>envio com inconsistências<br>Iano de Tal afastau-se nociicen                                                                                                    | em uma portaria de substitu<br>em uma portaria de substitu<br>em uma portaria de substitu<br>ca mérfica, mas, até a pres                                                                                                    | uição na unidade 29A. V<br>uição na unidade 29A. V<br>uição na unidade 29A. V                                                                                                    | ARA DO TRABALHO<br>ARA DO TRABALHO<br>ARA DO TRABALHO                                                                | DE BELO HORIZONTE, porém o magistrado substi<br>DE BELO HORIZONTE, porém o magistrado substi<br>DE BELO HORIZONTE, porém o magistrado substi<br>Jetema Portanto, a atuação do juiz substituto foi lan                                                                                                    | tuido ANDRE FIGUEIREI<br>ituido ANDRE FIGUEIREI<br>ituido ANDRE FIGUEIREI                                                                                                    | DO DUTRA não está a<br>DO DUTRA não está a<br>DO DUTRA não está a<br>iora em 20/04/2023 13                                    | fastado.<br>fastado.<br>fastado.                                                                             |                                          |    |
| n 11/03/2023, TATIA<br>n 12/03/2023, TATIA<br>n 13/03/2023, TATIA<br>stificativa(s) para<br>• O juiz titular Ful<br>• Acatadas as jus                                                                                      | INA CAROLINA DE ARAUJO te<br>INA CAROLINA DE ARAUJO te<br>INA CAROLINA DE ARAUJO te<br>envio com inconsistências<br>Iano de Tal afastou-se por licen<br>stificativas apresentadas pelo pr                                                                                                    | em uma portaria de substitu<br>em uma portaria de substitu<br>em uma portaria de substitu<br>ça médica, mas, até a pres<br>rimeiro verificador. (helen e                                                                                                    | ilção na unidade 29A. V<br>uição na unidade 29A. V<br>uição na unidade 29A. V<br>ente data, o registro nã<br>im 20/04/2023 13:58)                                                                                                    | ARA DO TRABALHO<br>ARA DO TRABALHO<br>ARA DO TRABALHO<br>o foi homologado no s                                       | DE BELO HORIZONTE, porém o magistrado substi<br>DE BELO HORIZONTE, porém o magistrado substi<br>DE BELO HORIZONTE, porém o magistrado substi<br>Jistema. Portanto, a atuação do juiz substituto foi lan                                                                                                    | tuido ANDRE FIGUEIREI<br>ituido ANDRE FIGUEIREI<br>ituido ANDRE FIGUEIREI<br>içada corretamente. (anis                                                                       | DO DUTRA não está a<br>DO DUTRA não está a<br>DO DUTRA não está a<br>IOO DUTRA não está a<br>iora em 20/04/2023 13            | fastado.<br>fastado.<br>fastado.<br>::46)                                                                    |                                          |    |
| m 11/03/2023, TATIA<br>n 12/03/2023, TATIA<br>n 13/03/2023, TATIA<br>stificativa(s) para<br>• O juiz titular Ful<br>• Acatadas as jus                                                                                      | NA CAROLINA DE ARAUJO te<br>ANA CAROLINA DE ARAUJO te<br>ana CAROLINA DE ARAUJO te<br>envio com inconsistências<br>lano de Tal afastou-se por licem<br>tificativas apresentadas pelo pr                                                                                                    | em uma portaria de substitu<br>em uma portaria de substitu<br>em uma portaria de substitu<br>ca médica, mas, até a pres<br>rimeiro verificador. (helen e                                                                                                    | Jição na unidade 29A. V<br>Jição na unidade 29A. V<br>Jiçõe 2004/2023 13:58) | ARA DO TRABALHO<br>ARA DO TRABALHO<br>ARA DO TRABALHO<br>o foi homologado no s                                       | DE BELO HORIZONTE, porém o magistrado subst<br>DE BELO HORIZONTE, porém o magistrado subst<br>DE BELO HORIZONTE, porém o magistrado subst<br>istema. Portanto, a atuação do juiz substituto foi lan                                                                                                    | tuído ANDRE FIGUEIREI<br>ituído ANDRE FIGUEIREI<br>ituído ANDRE FIGUEIREI<br>içada corretamente. (anis                                                                       | DO DUTRA não está a<br>DO DUTRA não está a<br>DO DUTRA não está a<br>DO DUTRA não está a                                      | fastado.<br>fastado.<br>fastado.<br>::46)                                                                    |                                          |    |
| n 11/03/2023, TATIA<br>n 12/03/2023, TATIA<br>n 13/03/2023, TATIA<br>n 13/03/2023, TATIA<br>stificativa(s) para<br>• O juiz titular Fui<br>• Acatadas as jus<br>sembargadores                                              | INA CAROLINA DE ARAUJO te<br>INA CAROLINA DE ARAUJO te<br>INA CAROLINA DE ARAUJO te<br>envio com inconsistências<br>lano de Tal afastou-se por licen-<br>tificativas apresentadas pelo pr<br>Titulares Substitutos                                                                                                    | em uma portaria de substitt<br>em uma portaria de substitt<br>em uma portaria de substitt<br>ça médica, mas, até a pres<br>inneiro verificador. (helen e<br>Retroativos com imp                                                                                                    | ilção na unidade 29A A<br>uição na unidade 29A A<br>uição na unidade 29A A<br>ente data, o registro nã<br>im 20/04/2023 13:58)<br>acto financeiro                                                                                                    | ARA DO TRABALHO<br>(ARA DO TRABALHO<br>(ARA DO TRABALHO<br>o foi homologado no s                                     | DE BELO HORIZONTE, portem o magistrado subol<br>DE BELO HORIZONTE, portem o magistrado subol<br>DE BELO HORIZONTE, portem o magistrado subol<br>Stema. Portanto, a atuação do juiz subostituto foi lan                                                                                                    | tuido ANDRE FIGUEIREI<br>Ituido ANDRE FIGUEIREI<br>Ituido ANDRE FIGUEIREI<br>Içada corretamente. (anis                                                                       | DO DUTRA não está a<br>DO DUTRA não está a<br>DO DUTRA não está a<br>iora em 20/04/2023 13                                    | fastado.<br>fastado.<br>fastado.<br>:46)                                                                     |                                          |    |
| 11/03/2023, TATI/<br>12/03/2023, TATI/<br>13/03/2023, TATI/<br>tificativa(s) para<br>• O juiz titular Fu<br>• Acatadas as jus<br>sembargadores<br>Pasta                                                                    | INA CAROLINA DE ARAUJO te<br>INA CAROLINA DE ARAUJO te<br>INA CAROLINA DE ARAUJO te<br>envio com inconsistências<br>ano de Tal afastou-se por licen-<br>tificativas apresentadas pelo pr<br>Titulares Substitutos<br>Magistrado                                                                                                    | em uma portaria de substitt<br>am uma portaria de substitt<br>am uma portaria de substitt<br>am uma portaria de substitt<br>ca médica, mas, até a pres<br>rimeiro verificador. (helen e<br>Retroativos com imp<br>Ini                                                                                                    | iição na unidade 29A M<br>uição na unidade 29A M<br>alição na unidade 29A M<br>ente data, o registro nã<br>em 20/04/2023 13:58)<br>acto financeiro<br>cio Fir                                                                                                    | ARA DO TRABALHO<br>(ARA DO TRABALHO<br>(ARA DO TRABALHO<br>o foi homologado no :                                     | DE BELO HORIZONTE, portem o magistrado subol<br>DE BELO HORIZONTE, portem o magistrado subol<br>DE BELO HORIZONTE, portem o magistrado subol<br>sistema. Portanto, a atuação do juiz substituto foi lan<br>Motivo                                                                                                    | tuido ANDRE FIGUEIREI<br>tuido ANDRE FIGUEIREI<br>tuido ANDRE FIGUEIREI<br>tuido ANDRE FIGUEIREI                                                                             | DO DUTRA não está a<br>DO DUTRA não está a<br>DO DUTRA não está a<br>iora em 20/04/2023 13<br>Portaria                        | fastado.<br>fastado.<br>fastado.<br>:46)<br>Tipo de Acúmulo                                                  | Dias                                     | Ţ  |
| 11/03/2023, TATI/<br>12/03/2023, TATI/<br>13/03/2023, TATI/<br>13/03/2023, TATI/<br>tificativa(s) para<br>• O juiz titular Fu<br>• Acatadas as jus<br>sembargadores<br>Pasta<br>30031                                      | INA CAROLINA DE ARAUJO te<br>INA CAROLINA DE ARAUJO te<br>INA CAROLINA DE ARAUJO te<br>envio com inconsistências<br>ano de Tal afastou-se por licen-<br>tificativas apresentadas pelo pi<br>Titulares Substitutos<br>Magistrado<br>ADRIANA GOULART DE SEN                                                                            | m uma portaria de subsiti<br>em uma portaria de subsiti<br>em uma portaria de subsiti<br>ga médica, mas, alé a pres<br>rimeiro verificador. (helen e<br>Retroativos com imp<br>Ini<br>IA ORSINI 01/0                                                                                                    | iição na unidade 29A \<br>uição na unidade 29A \<br>uição na unidade 29A \<br>ente data, o registro nã<br>em 20/04/2023 13:58)<br>acto financeiro<br>cio Fir<br>3/23 31/02                                                                                                    | ARA DO TRABALHO<br>(ARA DO TRABALHO<br>(ARA DO TRABALHO<br>(ARA DO TRABALHO<br>o foi homologado no :                 | DE BELO HORIZONTE, porém o magistrado substi<br>DE BELO HORIZONTE, porém o magistrado substi<br>DEBELO HORIZONTE, porém o magistrado substi<br>listema. Portanto, a atuação do juiz substituto foi lan<br>Motivo<br>Em atuação na unidado QABINETE DE DESEMBA                                                                                                    | tuldo ANDRE FIGUEIREI<br>tuldo ANDRE FIGUEIREI<br>tuldo ANDRE FIGUEIREI<br>rçada corretamente. (anis                                                                         | 20 DUTRA não está a<br>20 DUTRA não está a<br>20 DUTRA não está a<br>iora em 20/04/2023 13<br>Portaria                        | fastado.<br>fastado.<br>fastado.<br>:46)<br>Tipo de Acúmulo<br>Juízo                                         | Dias<br>31                               | T  |
| 11/03/2023, TATI/<br>12/03/2023, TATI/<br>13/03/2023, TATI/<br>ifficativa(s) para<br>• O julz titular Fu <sup>-</sup><br>• Acatadas as jus<br>sembargadores<br>Pasta<br>30031<br>35149                                     | NA CAROLINA DE ARAUJO IX<br>NA CAROLINA DE ARAUJO IX<br>NA CAROLINA DE ARAUJO IX<br>envis com inconsistências<br>ano de Tai afastou-se por licen<br>de Tai afastou-se por licen<br>Titulares Substitutos<br>Magistrado<br>ADRIANA GOULART DE SEN<br>ANN MARIA ANGUIR MEDEO                                                           | m uma portaria de subsiti<br>am uma portaria de subsiti<br>am uma portaria de subsiti<br>am uma portaria de subsiti<br>am uma portaria de subsiti<br>ca médica, mas, até a pres<br>imieiro verificador, (helen e<br>Retroativos com imp<br>Ini<br>IA ORSINI 01/0<br>QAS 01/0                                                                                                    | Jição na unidade 29A N<br>Jição na unidade 29A N<br>Jição na unidade 29A N<br>ente data, o registro nã<br>m 20/04/2023 13.58)<br>acto financeiro<br>cio Fitr<br>3/23 31/03                                                                                                    | ARA DO TRABALHO<br>ARA DO TRABALHO<br>ARA DO TRABALHO<br>o foi homologado no s<br>n<br>1/23                          | DE BELO HORIZONTE, porém o magistrado substi<br>DE BELO HORIZONTE, porém o magistrado substi<br>DE BELO HORIZONTE, porém o magistrado substi<br>istema. Portanto, a atuação do juiz substituto foi lan<br>Motivo<br>Em atuação na unidade GABINETE DE DESEMBA.                                                                                                    | tulido ANDRE FIGUEIREI<br>tulido ANDRE FIGUEIREI<br>tulido ANDRE FIGUEIREI<br>içada corretamente. (anis<br>RGADOR N. 1<br>RGADOR N. 2                                        | 20 DUTRA não está a<br>DO DUTRA não está a<br>DO DUTRA não está a<br>iora em 20/04/2023 13<br>Portaria                        | fastado.<br>fastado.<br>fastado.<br>:46)<br>Tipo de Acúmulo<br>Juízo<br>Juízo                                | Dias<br>31<br>31                         | т  |
| 11/03/2023, TATL/<br>12/03/2023, TATL/<br>13/03/2023, TATL/<br>ificativa(s) para<br>0 O ju/z titular Fu'<br>Acatadas as just<br>eembargadores<br>Pasta<br>30031<br>35149<br>129810                                         | NA CAROLINA DE ARAUJO IN<br>NA CAROLINA DE ARAUJO IN<br>INA CAROLINA DE ARAUJO IN<br>envio. com inconsistências<br>no da Tal afastou-se por leon<br>dificativas apresentadas pelo pu<br>Titulares Substitutos<br>Magistrado<br>ADRIANA GOULART DE SEN<br>ANA MARI AMORIM FEBOL<br>ANDER SCHMUDT DE BRITO                             | m uma portaria de substiti<br>em uma portaria de substiti<br>sem uma portaria de substiti<br>ca médica, mas, até a pres<br>inimeiro verificador. (helen e<br>Retroativos com imp<br>Ini<br>IA ORSINI 01/0<br>JÇAS 01/0                                                                                                    | iiçlo na unidade 29A 1           iiçlo na unidade 29A 1           aiçlo na unidade 29A 1           ente data, o registro nă<br>m 2004/2023 13 59)           acto financeiro           clo         Fir           3/23         31/00<br>3/23           3/23         31/00<br>3/23                                                                                                    | ARA DO TRABALHO<br>ARA DO TRABALHO<br>ARA DO TRABALHO<br>o foi homologado no i<br>n<br>n<br>/23<br>/23<br>/23        | DE BELO HORIZONTE, portem o magistrado subol<br>DE BELO HORIZONTE, portem o magistrado subol<br>DE BELO HORIZONTE, portem o magistrado subol<br>statema. Portanto, a atuação do juiz substituto foi lan<br>Motivo<br>Em atuação na unidade GABINETE DE DESEMBAI<br>Em atuação na unidade GABINETE DE DESEMBAI<br>Em atuação na unidade GABINETE DE DESEMBAI                                          | tuldo ANDRE FIGUEIREI<br>Ituldo ANDRE FIGUEIREI<br>Iculdo ANDRE FIGUEIREI<br>Icada corretamente. (anis<br>RGADOR N. 1<br>RGADOR N. 2<br>8QADOR N. 11                         | DO DUTRA não está a<br>DO DUTRA não está a<br>DO DUTRA não está a<br>DO DUTRA não está a<br>lora em 20/04/2023 13<br>Portaria | fastado.<br>fastado.<br>fastado.<br>:46)<br>Tipo de Acûmulo<br>Juizo<br>Juizo<br>Juizo                       | Dias<br>31<br>31<br>31                   | т  |
| 11/03/2023, TATI/<br>12/03/2023, TATI/<br>13/03/2023, TATI/<br>13/03/2023, TATI/<br>13/03/2023, TATI/<br>13/03/2023, TATI/<br>Acatadas as just<br>embargadores<br>Pasta<br>30/031<br>35/149<br>12/98/10<br>9/19/36         | NA CAROLINA DE ARAUJO N<br>NNA CAROLINA DE ARAUJO N<br>envis com inconsistências<br>no da Tal afastou-se por licen<br>da da Tal afastou-se por licen<br>tificativas apresentadas pelo pu<br>Titulares Substitutos<br>Magistrado<br>ADRIANA GOULART DE SEN<br>ANA MARIA AMORIM REBOL<br>ANDRAS CHAIDT DE BRID<br>ANEMAR PERELA MARALA | m uma portaria de substiti<br>m uma portaria de substiti<br>m uma portaria de substiti<br>ca médica, mas até a prec<br>rimeiro verificador. (helen e<br>Retroativos com imp<br>Ini<br>IA ORSINI 01/0<br>UÇAS 01/0<br>01/0<br>01/0                                                                                                    | ciplo na unidade 29A N           uição na unidade 29A N           uição na unidade 29A N           uição na unidade 29A N           uente data, o registro nã           m 20/04/2023 13 58)           uacto financeiro           cio         Fir           3/23         31/00           3/23         31/00           3/23         31/00           3/23         31/00           3/23         31/00                                                                                                    | ARA DO TRABALHO<br>YARA DO TRABALHO<br>ARA DO TRABALHO<br>o foi homologado no r<br>1/23<br>1/23                      | DE BELO HORIZONTE, porém o magistrado subsit<br>DE BELO HORIZONTE, porém o magistrado subsit<br>DE BELO HORIZONTE, porém o magistrado subsit<br>listema. Portanto, a atuação do juiz substituto foi lam<br>Motivo<br>Em atuação na unidade GABINETE DE DESEMBA<br>Em atuação na unidade GABINETE DE DESEMBA<br>Em atuação na unidade GABINETE DE DESEMBA                                             | tuide ANDRE FIGUEIRE<br>Inuide ANDRE FIGUEIRE<br>Inuide ANDRE FIGUEIRE<br>gada constamente. (anis<br>RGADOR N. 1<br>RGADOR N. 2<br>RGADOR N. 11<br>RGADOR N. 3               | DO DUTRA não está a<br>DO DUTRA não está a<br>DO DUTRA não está a<br>DO DUTRA não está a<br>iora em 20/04/2023 12<br>Portaria | fastado.<br>fastado.<br>:46)<br>Tipo de Acúmulo<br>Juizo<br>Juizo<br>Juizo<br>Juizo<br>Juizo                 | Dias<br>31<br>31<br>31<br>31             | Ţ  |
| 11/03/2023, TATI/<br>12/03/2023, TATI/<br>12/03/2023, TATI/<br>13/03/2023, TATI/<br>tificativa(s) para<br>• O juj2 titular Fu<br>• Acatadas as jun<br>sembargadores<br>Pasta<br>30031<br>35149<br>129810<br>91936<br>30228 | NA CAROLINA DE ARAUJO IN<br>NNA CAROLINA DE ARAUJO IN<br>envio com inconsisténcias<br>ano de Tal afastou-se por licon<br>de Tal afastou-se por licon<br>(Titulares) Substitutos<br>Magistrado<br>ARIIANA GOULART DE SEN<br>ANA MARIA AMORIM REEDU<br>ANDRAS CHMIDT DE BRITO<br>ANEMAR PEREIRA AMARAL<br>ANTONIO CARLOS RODRIG        | m uma portaria de substiti<br>m uma portaria de substiti<br>em uma portaria de substiti<br>m uma portaria de substiti<br>ca médica: mas, aléa prese<br>ca médica: mas, aléa prese<br>ca médica: mas, aléa prese<br>ca mas, aléa prese<br>na mas, aléa prese<br>na mas, aléa | içîlo na unidade 294. V.<br>içîlo na unidade 294. V.<br>ente data, o registro nă<br>acto financeiro<br>cio Firin<br>3/23 31/00<br>3/23 31/00<br>3/23 31/00<br>3/23 31/00<br>3/23 31/00                                                                                                    | ARA DO TRABALHO<br>ARA DO TRABALHO<br>ARA DO TRABALHO<br>o foi homologado no si<br>n<br>1/23<br>1/23<br>1/23<br>1/23 | DE BELO HORIZONTE, porém o magistrado subsit<br>DE BELO HORIZONTE, porém o magistrado subsit<br>DE BELO HORIZONTE, porém o magistrado subsit<br>istema. Portanto, a atuação do juiz substituto foi lan<br>Motivo<br>Em atuação na unidade GABINETE DE DESEMBA<br>Em atuação na unidade GABINETE DE DESEMBA<br>Em atuação na unidade GABINETE DE DESEMBA<br>Em atuação na unidade GABINETE DE DESEMBA | tuide ANDRE FIGUEIRE<br>huide ANDRE FIGUEIRE<br>inide ANDRE FIGUEIRE<br>cçada corretamente. (anis<br>RGADOR N. 1<br>RGADOR N. 1<br>RGADOR N. 1<br>RGADOR N. 3<br>RGADOR N. 4 | DO DUTRA não está a<br>DO DUTRA não está a<br>DO DUTRA não está a<br>DO DUTRA não está a<br>Iora em 20/04/2023 13<br>Portaria | Instado.<br>Instado.<br>Instado.<br>Instado.<br>Info de Acúmulo<br>Juizo<br>Juizo<br>Juizo<br>Juizo<br>Juizo | Dias<br>31<br>31<br>31<br>31<br>31<br>31 | Te |

Entre as operações disponíveis, além do cálculo mensal, encontra-se a "Consulta Magistrado", que permite a visualização das apurações referentes ao juiz ou desembargador, cujo nome deve ser informado na tela. Além disso, deve-se escolher também a data de competência:

| gistrado:            | RONALDO ANTONI                                                                              | O MESSEDER                                                           | FILHO (91669)                                                                                                    |          |                 |        |   |
|----------------------|---------------------------------------------------------------------------------------------|----------------------------------------------------------------------|----------------------------------------------------------------------------------------------------|----------|-----------------|--------|---|
| npetência:           | janeiro / 2023                                                                              |                                                                      | Exibir retroativos sem impacto financeiro                                                                                                    |          |                 |        |   |
| Prezac<br>• d<br>• d | o magistrado, em cas<br>ias apurados no 1o 0<br>ias apurados no 2o 0<br>alores pagos ou deb | o de dúvidas e<br>Grau, entre em<br>Grau, entre em<br>Grau, entre em | m relação a:<br>contato com ASSESSORIA DA SECRETARIA GERAL DA PRESIDENCIA;<br>contato com ASSESSORIA DA SECRETARIA GERAL DA PRESIDENCIA;<br>m contato com a Secretaria de Pagamento de Pessoal. SECRETARIA DE PAGAMENTO DE PESSOAL. |          |                 |        |   |
| puração da con       | npetência janeiro/2023                                                                      | Timura                                                               |                                                                                                    | Destanta | The de belonde  | Disc   |   |
| janeiro/2023         | 01/01/2023                                                                                  | 31/01/2023                                                           | Motivo<br>Em atuação na unidade 2A. VARA DO TRABALHO DE JOAO MONLEVADE (815)                                                                                                    | Portana  | Tipo de Acumulo | - Ulas | 0 |
|                      |                                                                                             |                                                                      |                                                                                                    |          |                 |        |   |

Outra opção de consulta é o "Extrato de Pagamento" que, além de algumas informações já exibidas anteriormente, apresenta os valores pagos e/ou descontados por meio do sistema FolhaWeb:

| J GECJ       | Calcula mês                                  | Consulta Magisti  | rado Extrato de j          | pagamentos            | Gerencial - |           |                   |                |             |            |            | Homo<br>O A sessão | Nogação - 1.6.1<br>expira em 59:55 |
|--------------|----------------------------------------------|-------------------|----------------------------|-----------------------|-------------|-----------|-------------------|----------------|-------------|------------|------------|--------------------|------------------------------------|
| Magistrado:  | MAR                                          | IA LAURA FRANCO I | LIMA DE FARIA (60          | 992)                  |             |           |                   |                |             |            |            |                    |                                    |
| Competência: | fever                                        | eiro / 2018       | Pesquisar                  |                       |             |           |                   |                |             |            |            |                    |                                    |
|              |                                              |                   |                            |                       |             |           |                   | Filtrar result | ados:       |            | Excel      |                    |                                    |
| Matrícula 1  | Nome                                         | Cargo atual       | Processo<br>administrativo | Folha de<br>Pagamento | Competência | Pagamento | Dias reconhecidos | Cargo          | Valor bruto | Acréscimos | Descontos  | Valor pago         | Situação 🗧                         |
| 60992        | MARIA<br>LAURA<br>FRANCO<br>LIMA DE<br>FARIA | Desembargador     |                            |                       | 2018/02     |           | 17                | Desembargador  | R\$ 755,69  | R\$ 0,00   | R\$ 463,80 | R\$ 291,89         | Pago                               |

Informando-se apenas o mês de competência, obtém-se as lista dos magistrados que receberam a GECJ no período:

| j GECJ      | Calcula mês Co                                         | onsulta Magistrado | Extrato de pagamentos Ge | rencial -            |             |             | Homolog<br>() A set | jação - 1.6.2-BETA-1<br>ssão expira em 54:34 | - 🚷         |
|-------------|--------------------------------------------------------|--------------------|--------------------------|----------------------|-------------|-------------|---------------------|----------------------------------------------|-------------|
| Magistrado: |                                                        |                    |                          |                      |             |             |                     |                                              |             |
| Competência | janeiro / 2020                                         |                    | Pesquisar                |                      |             |             | Filtrar resultados: |                                              | Excel       |
| Matrícula 🕯 | Nome 0                                                 | Cargo atual 💲      | Processo administrativo  | Folha de Pagamento 💲 | Competência | Pagamento 🗧 | Dias reconhecidos   | Cargo 0                                      | Valor bruto |
| 4545        | VANDA LUCIA<br>HORTA<br>MOREIRA                        | Juiz Titular       |                          |                      | 2020/01     |             | 19                  | Juiz Titular                                 | R\$112,17   |
| 4545        | VANDA LUCIA<br>HORTA<br>MOREIRA                        | Juiz Titular       |                          |                      | 2020/01     |             | 12                  | Juiz Titular                                 | R\$112,17   |
| 12017       | MARTHA<br>HALFELD<br>FURTADO DE<br>MENDONCA<br>SCHMIDT | Juiz Titular       |                          |                      | 2020/01     |             | 9                   | Juiz Titular                                 | R\$112,17   |
| 14206       | SABRINA DE<br>FARIA FROES<br>LEAO                      | Juiz Titular       |                          |                      | 2020/01     |             | 12                  | Juiz Titular                                 | R\$112,17   |
| 14206       | SABRINA DE<br>FARIA FROES<br>LEAO                      | Juiz Titular       |                          |                      | 2020/01     |             | 19                  | Juiz Titular                                 | R\$112,17   |

Resta, finalmente, o exame do menu "Gerencial", cuja primeira opção permite o cadastramento dos atrasos reiterados na prolação de sentenças, o que, antes da Resolução 278/2020, impedia o pagamento da GECJ.

| J GECJ Calcula mês          | Consulta Magistrado | Extrato de pagamentos | Gerencial -                                                                                                |                                                                                                    | Homologação - 1.6.1<br>② A sessão expira em 59:43 | - 🚷 |
|-----------------------------|---------------------|-----------------------|----------------------------------------------------------------------------------------------------|----------------------------------------------------------------------------------------------------|---------------------------------------------------|-----|
| Magistrado:<br>Competência: |                     | Pesquisar             | Alterações<br>Executar jo<br>Inserção m<br>Gerenciar<br>Gerenciar<br>Gerenciar<br>Movimenta<br>Vincular pr | s Atraso Reiterado<br>obs manualmente<br>nanual de dias de gratificação<br>permissões de acesso<br>motivos de designação<br>Cumulação do Corpo Diretivo<br>ação processual<br>rocesso administrativo |                                                   |     |

A segunda opção, "Executar jobs manualmente", permite a atualização imediata da base de dados do Módulo de GECJ a partir da base do SIGEP. Sem este acionamento manual, os dados seriam atualizados apenas à noite, por meio do programa automático.

| GECJ Calcula mês          | Consulta Magistrado    | Extrato de pagamentos | Gerencial - | Homologação - 1.6.1<br>() A sessão expira em 59:56 |  |
|---------------------------|------------------------|-----------------------|-------------|----------------------------------------------------|--|
| xecutar jobs manualment   | te                     |                       |             |                                                    |  |
| Enviar e-mails pendentes  | Enviar e-mail de teste |                       |             |                                                    |  |
| Sincronizar afastamentos  |                        | 7                     |             |                                                    |  |
| Sincronizar designações   |                        |                       |             |                                                    |  |
| Sincronizar pagamentos    |                        |                       |             |                                                    |  |
| Limpar cache              |                        |                       |             |                                                    |  |
| Aplicar config de testes  |                        |                       |             |                                                    |  |
| Aplicar config do sistema |                        |                       |             |                                                    |  |

A funcionalidade seguinte permite que o usuário informe, manualmente, a quantidade de dias de GECJ devem ser pagos a um magistrado em determinado mês de competência. Para tanto, será necessário justificar o procedimento. Os dados inseridos manualmente prevalecerão sobre aqueles apurados pelo sistema. Após a inclusão ou exclusão de um registro nessa tela, será necessário refazer o cálculo do mês em questão para que se obtenha o efeito desejado. Se uma inserção manual for registrada após a liberação de uma apuração para o pagamento, o registro será considerado posteriormente no procedimento de cálculo retroativo.

| er  | ção manual de o       | dias de gratificação            |                    |      |                                                                                                    |                      |                 |   |  |
|-----|-----------------------|---------------------------------|--------------------|------|----------------------------------------------------------------------------------------------------|----------------------|-----------------|---|--|
| so  | de Competência:       | dezembro / 2022                 | <b>(</b> )         |      |                                                                                                    |                      |                 |   |  |
| gis | strados com tota      | Il de dias de gratificação inse | ridos manualmente: |      |                                                                                                    |                      |                 |   |  |
| -   | Mês de<br>Competência | Magistrado                      | Cargo              | Dias | Justificativa                                                                                                    | Usuário<br>Alteração | Status Registro |   |  |
| >   | dezembro /<br>2022    | CÉSAR MACHADO                   | Desembargador      | 31   | Para fins de cumprimento do artigo 5º da Resolução<br>CSJT 155/2015 e conforme previsto no art. 25, III, do<br>Regimento Interno dest TRT, compete ao 1º Vice-<br>Presidente do Tribunal a função de relatar, no Pleno, os<br>agravos regimentais interpostos contra suas decisões,<br>cumulando-a, ainda, com a competência jurisdicional<br>extraordinária em juízo de admissibilidade dos recursos<br>de revista para o TST, além da conciliação e mediação<br>em recursos coletivos e em recursos de revista. | anisiora             | Ativo           | 2 |  |

O menu Gerencial disponibiliza, ainda, o controle das permissões de acesso ao módulo. Para tanto, é possível a criação de perfis, de acordo com o papel de cada grupo de usuários, de modo que o controle não dependa de configurações individuais.

Na tela a seguir, são apresentados os perfis existentes, além das opções para criar, editar ou excluir um perfil.

| GECJ Calcula mês Consulta Magistrad      | o Extrato de pagamentos Gerencial -                             | Homologação - 1.6.1 🔗 |
|------------------------------------------|-----------------------------------------------------------------|-----------------------|
| Gerenciar permissões de acesso           |                                                                 |                       |
| Perfis de acesso cadastrados no sistema: |                                                                 |                       |
| Nome                                     | Descrição                                                       |                       |
| Administrador                            | Grupo dos administradores do sistema                            | ۵ 💼                   |
| Administrador da área de negócio         | Administrador lotado na Secretaria Geral da Presidência.        | 🖻 💼                   |
| Consulta Dados                           | Grupo de servidores que possuem acesso de leitura no sistema    | 🖻 💼                   |
| Magistrados                              | Grupo de magistrados                                            | 🖻 💼                   |
| Responsavel Secretaria de Magistrados    | Grupo de servidores responsáveis pela secretaria de magistrados | 🖻 💼                   |
|                                          | Grupo de servidores lotados na secretaria de manistrados        | 🕞 🐣                   |

A edição dos perfis envolve a marcação das ações atribuídas a cada grupo, na aba "Permissões" conforme exemplo abaixo:

|                                                                                                    |                                                                                                    |                                                                                | C A sessão expira em 58.25                                                                                              |
|----------------------------------------------------------------------------------------------------|----------------------------------------------------------------------------------------------------|--------------------------------------------------------------------------------|----------------------------------------------------------------------------------------------------|
| nciar permissões de acesso                                                                                                    |                                                                                                    |                                                                                |                                                                                                    |
|                                                                                                    |                                                                                                    | Descrição:                                                                     |                                                                                                    |
| nistrador                                                                                                    |                                                                                                    | Grupo dos administradores do sistema                                           |                                                                                                    |
|                                                                                                    |                                                                                                    |                                                                                | B                                                                                                    |
| rmissões Vínculos                                                                                                    |                                                                                                    |                                                                                |                                                                                                    |
| i<br>ermissão para acessar a tela de arquivo de<br>novimentação processual.<br>ermissão para acessar a tela de gerenciar permissões de<br>cesso. | <ul> <li>Permissão para acessar a tela de cálo</li> <li>Permissão para aprovar o cálculo me</li> </ul> | sulos mensais.<br>nsal.                                                        | Permissão para acessar a tela de consulta de<br>magistrados.<br>Permissão para executar jobs do sistema<br>manualmente. |
| Permissão para executar o cálculo mensal.                                                                                                    | Permissão para exportar planilha de e                                                                  | dados de apuração do mês.                                                      | Permissão para gerenciar arquivos de movimentação<br>processual.                                                        |
| Permissão para gerenciar os motivos de designação.                                                                                               | Permissão para gerenciar período em qu<br>função jurisdicional extraordinária.                         | ue o magistrado concorre à distribuição de processos do Pleno, cumulando-a com | Permissão para gerenciar tela de alteração de dias de<br>gratificação.                                                  |
| Permissão para gerenciar tela de atrasos reiterados.                                                                                             | Permissão para gravar o cálculo men                                                                    | sal.                                                                           | Permissão para imprimir o cálculo mensal na tela de<br>bistórico.                                                       |
| Permissão para incluir atrasos reiterados no cálculo                                                                                             | ✓ Permissão para liberar o pagamento                                                                   | do cálculo mensal.                                                             | <ul> <li>Permissão para rejeitar o cálculo mensal.</li> </ul>                                                           |

Na aba "Vínculos", é possível determinar as pessoas vinculadas a cada perfil. Tal vinculação pode ser feita, ainda, por cargo ou unidades, de tal forma, que as pessoas sejam vinculadas automaticamente, na medida em que assumem determinados cargos ou são lotadas em certos setores do Tribunal.

| j GECJ Calcula mês Consulta Magistrado Extrato de pa                                                                                                    | agamentos Gerencial -                                                          | Homologação - 1.6.1<br>O A sessão expira em 56.42        | <b>.</b> - |
|----------------------------------------------------------------------------------------------------|--------------------------------------------------------------------------------|----------------------------------------------------------|------------|
| Gerenciar permissões de acesso                                                                                                    |                                                                                |                                                          |            |
| Nome:                                                                                                    | De                                                                             | escrição:                                                |            |
| Administrador                                                                                                    | Gr                                                                             | Srupo dos administradores do sistema                     |            |
| Permissões Vinculos<br>Usuários Vinculados                                                                                                    | Tipos de Cargo Vinculados                                                      | Unidades Vinculadas                                      |            |
| DIEGO CARDIM SANTANA<br>RAPHAEL EUSTAQUIO ALVES VILELA<br>HELENICE BRANDAO ROCHA<br>JAINABA FERRIERA TIBUENCIO<br>HELEN PETERS DE ASSUNCAO E MELO<br>FERNANDO JOSE MENDES PIZANI<br>TIDAT | Estapiário -<br>Juiz Titular<br>Juiz Substituto<br>Desembargador<br>Servidor - | Unidade Tipo de Cargo Comissão Titular da Unidade Induir |            |
|                                                                                                    | Salvar                                                                         | r Cancelar                                               |            |